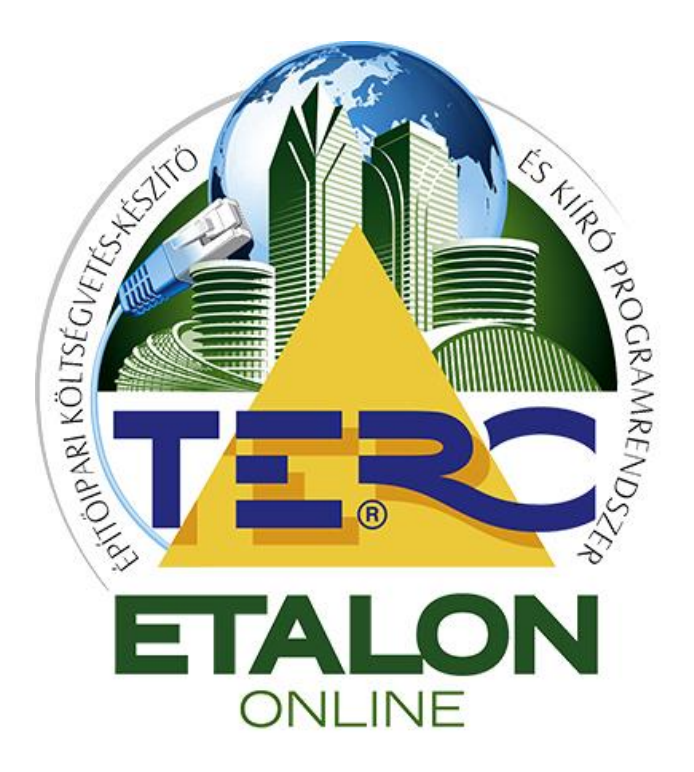

# TERC-ETALON Online Építőipari Költségvetés-készítő és Kiíró programrendszer

# TENDER MODUL

# Felhasználói kézikönyv

TERC Kft. Budapest 2015. április

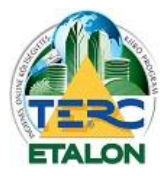

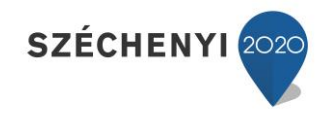

2

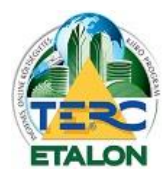

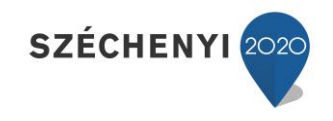

# Tartalomjegyzék

| Fartalomjegyzék                                         | 3  |
|---------------------------------------------------------|----|
| 1. Bevezetés                                            | 4  |
| 2. Előfizetés                                           | 5  |
| 2.1. Szolgáltatási csomag vásárlása                     | 5  |
| 2.2. TERC pontok vásárlása és a szolgáltatás aktiválása | 8  |
| 3. A Tender modul használata                            | 11 |
| 3.1. A modul kezelő parancsai                           | 12 |
| 3.2. A tender alapadatainak meghatározása               | 13 |
| 3.3. Tender lezárása és a pályázat indítása             | 18 |
| 3.4. Konzultációs időszak                               | 19 |
| 3.5. Ajánlattételi időszak                              | 19 |
| 3.6. Tender bontás                                      | 20 |
| 3.7. Tender kiértékelése                                | 20 |
| 3.8. Tender költségvetések összehasonlítása             | 21 |
| 3.8.1. Az Összehasonlítás kiértékelése                  | 22 |
| 3.8.1.1. Összehasonlítás indítása                       | 22 |
| 3.8.1.2. XLS export                                     | 25 |
| 4. Tender letöltése a pályázóknak                       | 27 |
| 4.1. Tenderkiírás letöltése                             | 27 |
| 4.2. Tenderinformációk                                  | 28 |
| 4.3. Ajánlattétel beküldése                             | 28 |

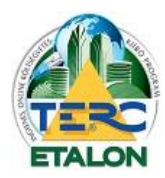

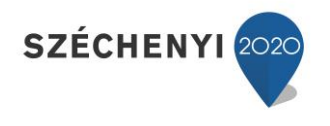

# 1. Bevezetés

Ebben a leírásban részletes útmutatót biztosítunk a TERC-ETALON Online Költségvetés-készítő és Kiíró programrendszer **Tender** moduljának használatához.

Az **"Építőipari Tenderek Kiírása**" modul egy online hatékony segítség a tenderek készítése és a versenyeztetés során. Összefogja a tender főbb adatait, dokumentumait, terveit, költségvetéseit. A költségvetések és értékelési szempontjainak előre történő meghatározása segítségével korrekt módon lehet lefolytatni a tendereljárást.

Egy tender elkészítésekor a kiíró által a TERC-ETALON rendszerében összeállított költségvetés(eke)t lehet beárazásra megküldeni a pályázóknak a tender további adataival, csatolmányaival, információival, értékelési szempontjaival együtt.

A pályázók pedig szintén a TERC-ETALON rendszerén belül tudják ajánlatukat elkészíteni, adataikat és a tenderhez szükséges információkat megadni, majd titkosítva megküldeni a kiíró számára.

A kiíró a pályáztatási szabályoknak megfelelően az ajánlatokhoz és az ajánlatadók adataihoz csak a tender felbontása után tud hozzáférni. Ezzel egyidejűleg a bontásról a pályázók is tudomást szereznek.

Ha a tender kiírója rendelkezi előfizetéssel az Összehasonlító modulra, a beérkezett ajánlatokra is elkészíthetők összehasonlítások különböző megjelenítési beállítások szerint, amelyek akár XLS állományként is lementhetők.

A beérkezett ajánlatok összehasonlítása az eljárás hitelességének biztosítása miatt kizárólag a tender felbontása után érhető el!

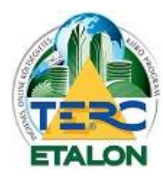

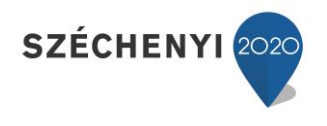

# 2. Előfizetés

A TERC-ETALON programrendszer Tender moduljának használati feltételei:

- 1./ Tender kiírások készítése, versenyeztetések esetén:
  - érvényes programhasználati előfizetés,
  - Tender modul előfizetés.
- 2./ Tenderkiíráshoz beérkezett költségvetések bontás utáni összehasonlítása esetén:
  - érvényes programhasználati előfizetés,
  - Tender modul előfizetés,
  - Összehasonlító modul előfizetés,-Bővebb leírása külön felhasználó kézikönyvben olvasható.

A szolgáltatások előfizetésére az alábbi lehetőségek állnak a felhasználók rendelkezésére:

- 1./ Szolgáltatási csomag vásárlása
- 2./ TERC pontok felhasználásával modulok előfizetése.

# 2.1. Szolgáltatási csomag vásárlása

2015. januártól lehetőség van modulok összevont csomagjainak előfizetésére is, előre meghatározott időintervallumokra. A vásárolható csomagok között található **Compare csomag** tartalmazza az Összehasonlítás modul használatához szükséges előfizetéseket.

A vásárlás folyamata a következő:

1./ A TERC-ETALON programrendszer kezelő felületének jobb felső részén található e-mail címre állítva az egérmutatót megjelenő Saját fiókban válassza a "Szolgáltatások vásárlása" lehetőséget.

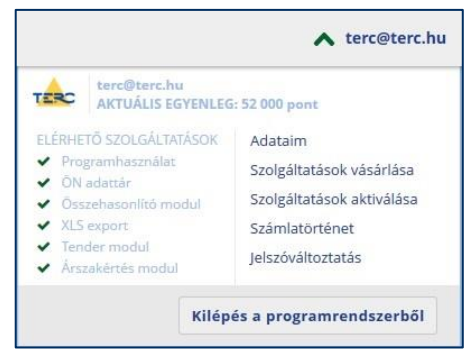

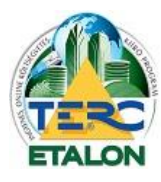

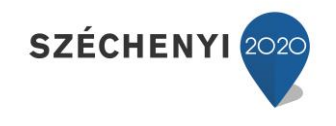

**2./** A megjelenő ablakban pedig a Szolgáltatási csomagot vásárolok választás beállítása után a legördülő listában láthatóvá válnak a vásárolható csomagok.

**Tender csomag:** Program használat + ÖN adattári előfizetés + XLS exportálási lehetőség + Összehasonlító modul használata + Tender modul.

A listában kell a kívánt csomag előfizetési időintervallumát is kiválasztani (minimum féléves előfizetés választható).

| terc@terc.hu<br>AKTUÁLIS EGYENLEG: 2 000 pont                                                                                                    | BEZÁR 🗙                                                                                                    |
|----------------------------------------------------------------------------------------------------|----------------------------------------------------------------------------------------------------|
|                                                                                                    | Szolgáltatások vásárlása<br>1. kiválasztás   2. adatok   3. fizetés                                                                                                    |
| Válassza ki a vásárolni kívánt pontmennyiséget, majd felhasználói adat<br>feltüntetett díjakat. Bankkártyás fizetést követően azonnal, előre utalá<br>jóváírva. Feltöltő köd használata esetén pontjai azonnal jóváíródnak eg<br>szolgáltatási csomagot vásárolok<br>Pontokat vasáriok<br>Feltöltő kódot használok | alnak ellenőrzése után bankkártyával vagy előre utalással fizetheti ki a<br>s esetén néhány napon belül lesznek vásárolt pontjai egyenlegéhez<br>yenlegéhez, és díjfizetésre nincs szükség. |
| SZOLGÁLTATÁSI CSOMAG                                                                                                    | FIZETENDŐ ÖSSZEG                                                                                                    |
| Kérjük válasszon!                                                                                                    | Y                                                                                                    |
| TERC-ETALON                                                                                                    | точа́вв                                                                                                    |

A választás után a lista mellett azonnal láthatóvá válik az előfizetésért fizetendő bruttó forint-érték. A **"Tovább"** gombra kattintva újra megjelenik az Adataim ablak, amelyben módosíthatók, vagy megadhatók a számlázáshoz szükséges adatok.

Ismét a "Tovább" gombot választva jut el a fizetési lehetőségek megadásához.

### - Bankkártyás fizetés

Ezen opció választása esetén a program átirányítja a CIB Bank bankkártyás fizetési oldalához, ahol az átadott adatok (összeg, közlemény, stb.) szerint az összeg kifizetése azonnal végrehajtódik. Ebben az esetben a fizetés menete után azonnal aktiválódnak a kiválasztott funkciók a rendszerben és ettől kezdve számítódnak az előfizetés szerinti dátumok.

| terc@terc.hu<br>AKTUÁLIS EGYENLEG: 52 000 pont                                                                                                    | bezár 🗙                                                                                                    |
|----------------------------------------------------------------------------------------------------|----------------------------------------------------------------------------------------------------|
|                                                                                                    | Szolgáltatások vásárlása<br>1. KIVÁLASZTÁS   2. ADATOK   3. FIZETÉS                                                                                                    |
| Az alábbi<br>egyenlegéhez jóv<br>FIZETE<br>Bankkártyás fiz<br>A fizetéssel kapcsolatos részletes<br>fizetést követően vásárolt pontjai azonnal jóváródna egyenlegé<br>múlva fog elkészülni melyről e-mailben fogjuk értes<br>tájékoztató bankkárty | összeg megfizetését követően<br>álrandó pontmennyiség: 65 000 pont<br>NDÓ OSSZEG: <b>82 550 Ft</b><br>Etős MÓD KIVÁLASZTÁSA<br>Ketés m CIB BANK 🚭 visa visa (Companyi Companyi Compan |
| TERC-ETALON                                                                                                    | TOVÁBB                                                                                                    |

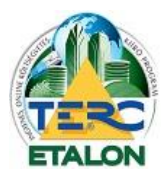

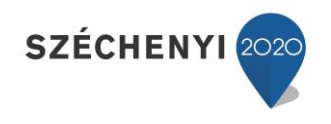

### - Előre történő banki utalás

Ezt a fizetési módot választva a következő ablakban jelennek meg az átutaláshoz szükséges adatok, amely alapján kell a fizetést eszközölni. Az ablakban található információkkal a felhasználó e-mail fiókjába is küld a rendszer egy ún. díjbekérőt, ahonnan szintén leolvashatók a szükséges adatok.

|                                                                                                    | Szolgáltatások vásárlása<br>1. KIVÁLASZTÁS   2. ADATOK   3. FIZETÉS                                                                                                    | * |
|----------------------------------------------------------------------------------------------------|----------------------------------------------------------------------------------------------------|---|
| A megvásárolni kivánt TERC pontok jóváírását a ki<br>átutalás teljesítését az alábbi adatokkal, amelynek<br>á | választott pontmennyiség díjainak megfizetését követően tudjuk teljesíteni. Kérjük az<br>c beérkezését követő néhány napon belül jóváírjuk TERC pontjait egyenlegéhez, és az<br>átutalt összegről a számlát kiállítjuk. |   |
|                                                                                                    | Utaláshoz szükséges adatok:                                                                                                    |   |
| Név:                                                                                                    | TERC Kft.                                                                                                    |   |
| Számlaszám:                                                                                                   | 10300002-20389767-00003285                                                                                                    |   |
| Bank:                                                                                                    | MKB Bank Zrt.                                                                                                    |   |
| Utalandó összeg:                                                                                              | 82550 Ft                                                                                                    |   |
| Közlemény:                                                                                                    | TCS11JIOL                                                                                                    |   |
| Kérjük, hogy az utalás közlemény rovatában fe                                                                 | ltétlenül tüntessék fel a fenti azonosítószámot, hogy az utalást beazonosíthassuk!                                                                                                    |   |
| Az utalást köve                                                                                               | etően jóváírandó TERC pontok száma: 65000 pont                                                                                                    |   |
|                                                                                                    |                                                                                                    |   |
| RC-ETALON                                                                                                    |                                                                                                    |   |

**Fontos:** Az információk között feltüntetett közlemény rovatban szereplő azonosítót mindenképpen, pontosan fel kell tüntetni az utaláson, mert ez alapján tudja a rendszer a vásárolót és a vásárolt szolgáltatást beazonosítani.

Az átutalás végrehajtása, a TERC Kft-hez való megérkezés és feldolgozás után – amely általában néhány munkanapot vesz igénybe – a kifizetett csomagban lévő jogosultságok és az előfizetés szerinti dátumok automatikusan beállításra kerülnek.

### - Személyes, készpénzes fizetés

Ennél a fizetési módnál is úgy kell eljárni, mint az előre történő banki utalás esetén, csak banki fizetés helyett az irodaházunkbank készpénzben történik a szolgáltatás kifizetése.

**Fontos!** A megrendelést mindenképpen el kell indítani, mert akkor generálódik az előfizető és a fizetés azonosításához szükséges, a közleményben megadott kód. Ennek hiányában nem tudunk segíteni a szolgáltatásban!!!

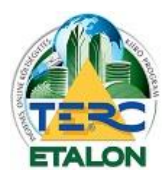

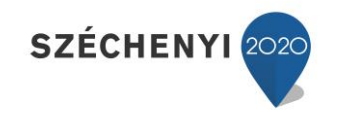

# 2.2. TERC pontok vásárlása és a szolgáltatás aktiválása

A Tender modul másik előfizetési lehetősége a szolgáltatás aktiválása egy éves időtartamra TERC pontok felhasználásával. Ehhez első feladatként TERC pontokat kell vásárolni az alábbiak szerint a **"Saját menü" "Szolgáltatások vásárlása"** menüpontban.

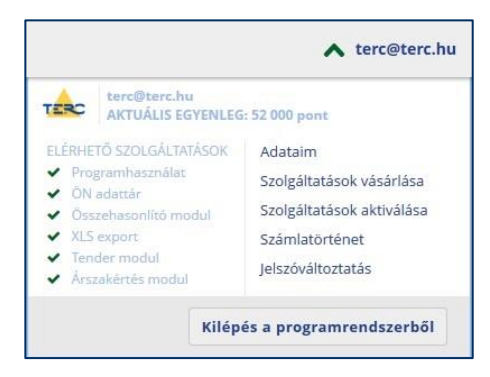

Itt meg kell határozni a vásárolni kívánt TERC-pontok mennyiségét a legördülő listában történő kiválasztás segítségével. A megvásárolt pontokat lehet a **"Szolgáltatások aktiválása"** menüben felhasználni a funkciók előfizetésére. A listából a legkisebb vásárolható mennyiség az 5.000 pontérték. A vásárolni kívánt pontérték kiválasztása után a lista melletti mezőben már látható lesz a pontérték fizetendő bruttó forint-értéke is.

(A Tender modul egy éves előfizetési díja 40.000 TERC pont, azaz 40.000,- + áfa.)

| terc@terc.hu<br>AKTUÁLIS EGYENLEG: 52 000 pont                                                                                                    | BEZÁR 🗙                                                                                                    |
|----------------------------------------------------------------------------------------------------|----------------------------------------------------------------------------------------------------|
|                                                                                                    | Szolgáltatások vásárlása<br>1. KIVÁLASZTÁS   2. ADATOK   3. FIZETÉS                                                                                                    |
| Válassza ki a vásárolni kívánt pontmennyiséget, majd felhasználói ad<br>feltüntetett díjakat. Bankkártyás fizetést követően azonnal, előre utal<br>jóváírva. Feltöltő kód használata esetén pontjai azonnal jóváíródnak e<br>Szolgáltatási csomagot vásárolok<br>Pontokat vásárlok<br>Feltőltő kódot használok | atainak ellenőrzése után bankkártyával vagy előre utalással fizetheti ki a<br>ás esetén néhány napon belül lesznek vásárolt pontjai egyenlegéhez<br>agyenlegéhez, és díjfizetésre nincs szükség.<br>FIZETENDŐ ÖSSZEG |
|                                                                                                    | 50 800 Ft                                                                                                    |
| TERC-ETALON                                                                                                    | TOVÁBB                                                                                                    |

A **"Tovább"** gombra kattintva újra megjelenik az Adataim ablak, melyben módosíthatók, vagy megadhatók a számlázáshoz szükséges adatok.

Ismét a "Tovább" gombot választva jut el a fizetési lehetőségek megadásához.

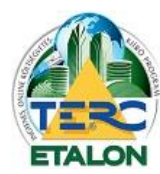

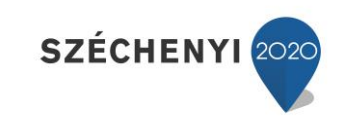

## - Bankkártyás fizetés

| AKTUALIS EGYENLES                                                               | i: 52 000 pont                                                              |                                                                                                    |                            |
|---------------------------------------------------------------------------------|-----------------------------------------------------------------------------|----------------------------------------------------------------------------------------------------|----------------------------|
|                                                                                 |                                                                             | Szolgáltatások vásárlása<br>1. kiválasztás   2. adatok   3. fizetés                                                                                                    | ~                          |
|                                                                                 | Az alábbi összeg r<br>egyenlegéhez jóváirandó                               | negfizetését követően<br>pontmennyiség: 20 000 pont                                                                                                    |                            |
|                                                                                 | FIZETENDŐ ÓS                                                                | szeg: 25 400 Ft                                                                                                    |                            |
|                                                                                 | Bankkártyás fizetés                                                         | CIB BANK                                                                                                    |                            |
|                                                                                 | Előre történő banki ut                                                      | alás                                                                                                    |                            |
| A fizetéssel kapcsolatos részletes fe<br>fizetést követően vásárolt pontjal azo | ltételeket és a panaszkezelési tájéko<br>nnal jóváíródnak egyenlegéhez, ame | ztatót a Felhasználó Szerződés vonatkozó részei tartalmazák. A b<br>lyről papir alapú számlát állítunk ki. A számla a vásárlást követőer<br>ankkártyás fizetős CIB Bank fizetőrendszerén keresztül történic. | ankkārtyās<br>n néhāny nap |

Ezen opció választása esetén a program átirányítja a CIB Bank bankkártyás fizetési oldalához, ahol az átadott adatok (összeg, közlemény, stb.) szerint a pontok kifizetése azonnal végrehajtódik. Ebben az esetben a fizetés menete után azonnal jóváÍródik a vásárolt pont-érték az aktuális egyenlegben.

## - Előre történő banki utalás

Ezt a fizetési módot választva a következő ablakban jelennek meg az átutaláshoz szükséges adatok, mely alapján kell a fizetést eszközölni.

Az ablakban található információkkal a felhasználó e-mail fiókjába is küld a rendszer egy ún. díjbekérőt, ahonnan szintén leolvashatók a szükséges adatok.

| terc@terc.hu<br>AKTUÁLIS EGYENLEG: 52 000 po                                                 | BEZÁR X                                                                                                    |
|----------------------------------------------------------------------------------------------|----------------------------------------------------------------------------------------------------|
|                                                                                              | Szolgáltatások vásárlása<br>1. KIVALASZTÁS   2. ADATOK   3. FIZETÉS                                                                                                    |
| A megvásárolni kívánt TERC pontok jóváírás:<br>átutalás teljesítését az alábbi adatokkal, am | ít a kiválasztott pontmennyiség díjainak megfizetését követően tudjuk teljesíteni. Kérjük az<br>elynek beérkezését követő néhány napon belül jóváirjuk TERC pontjait egyenlegéhez, és az<br>átutalt összegről a számlát kiállítjuk. |
|                                                                                              | Utaláshoz szükséges adatok:                                                                                                    |
| Név:                                                                                         | TERC Kft.                                                                                                    |
| Számlaszám:                                                                                  | 10300002-20389767-00003285                                                                                                    |
| Bank:                                                                                        | MKB Bank Zrt.                                                                                                    |
| Utalandó összeg:                                                                             | 50800 Ft                                                                                                    |
| Közlemény:                                                                                   | TPP08WOQX                                                                                                    |
| Kérjük, hogy az utalás közlemény rovatál                                                     | oan feltétlenül tüntessék fel a fenti azonosítószámot, hogy az utalást beazonosíthassuk!                                                                                                    |
| Az utalás                                                                                    | t követően jóváírandó TERC pontok száma: 40000 pont                                                                                                    |
|                                                                                              |                                                                                                    |
| TERCETAL ON                                                                                  |                                                                                                    |

**Fontos:** Az információk között feltüntetett közlemény rovatban szereplő azonosítót mindenképpen, pontosan fel kell tüntetni az utaláson, mert ez alapján tudja a rendszer a vásárolót és a vásárolt szolgáltatást beazonosítani.

Az átutalás végrehajtása, a TERC Kft-hez való megérkezés és feldolgozás után – amely általában néhány munkanapot vesz igénybe – a kifizetett TERC-pont érték jóváírásra fog kerülni a felhasználó aktuális egyenlegében.

### - Személyes, készpénzes fizetés

Ennél a fizetési módnál is úgy kell eljárni, mint az előre történő banki utalás esetén, csak banki fizetés helyett az irodaházunkbank készpénzben történik a szolgáltatás kifizetése.

**Fontos!** A megrendelést mindenképpen el kell indítani, mert akkor generálódik az előfizető és a fizetés azonosításához szükséges, a közleményben megadott kód. Ennek hiányában nem tudunk segíteni a szolgáltatásban!!!

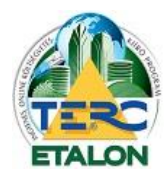

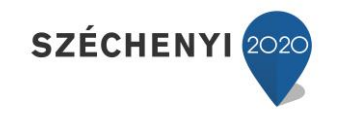

A megvásárolt TERC pontok a **"Saját menü" "AKTUÁLIS EGYENLEG"** értékénél automatikusan jóváíródnak és az egyenlegben jelzett pont-értéket lehet felhasználni a szolgáltatások aktiválására a következők szerint:

| TERC                                              | terc@terc.hu<br>AKTUÁLIS EGYENLEG                                                                           | : 52 000 pont                                                                                           |
|---------------------------------------------------|----------------------------------------------------------------------------------------------------|----------------------------------------------------------------------------------------------------|
| ELÉRHE<br>Proj<br>ÕN<br>Õss<br>XLS<br>Ten<br>Årsz | TÖ SZOLGÁLTATÁSOK<br>gramhasználat<br>adattár<br>zehasonlító modul<br>export<br>der modul<br>takértés modul | Adataim<br>Szolgáltatások vásárlása<br>Szolgáltatások aktiválása<br>Számlatörténet<br>Jelszöváltoztatás |

A menüben található **"Szolgáltatások aktiválása"** menüpont választása után a következő ablakban van lehetőség a Tender modul előfizetésére egy évre (365 napra), vagy a már meglévő előfizetés további éves meghosszabbítására.

|                                    |                                | Szolgáltatások al           | ctiválása                          |
|------------------------------------|--------------------------------|-----------------------------|------------------------------------|
|                                    |                                |                             |                                    |
| PROGRAMHASZNÁLAT:                  | Aktiválva: 2015.09.10          | •                           |                                    |
| ÖN ADATTÁR:                        | Aktíválva: 2015.07.23          | •                           |                                    |
| ÖSSZEHASONLÍTÓ MODUL:              | Aktíválva: 2016.03.09          |                             |                                    |
| XLS EXPORT:                        | A szolgáltatás jelenleg nir    | ics aktíválva. 🔹            |                                    |
| TENDER MODUL:                      | Éves aktiválás (365 nap)       | •                           | 40 000 pont                        |
| ÁRSZAKÉRTÉS MODUL:                 | Aktíválva: 2016.04.01          | -)                          |                                    |
|                                    | A kiválasztott szolgá          | áltatások díja összesen     | : 40 000 pont                      |
| /ÁLÁS gomb megnyomásával a kiválas | ztott szolgáltatások díjai lev | onásra kerülnek a pontegyen | legéből, és aktiválásuk azonnal me |

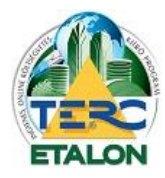

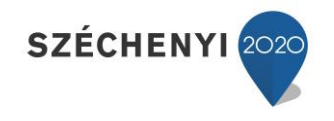

# 3. A Tender modul használata

A modulra történő előfizetést követően a TERC-ETALON rendszer kezelő felületén elérhetővé válik az **"Tenderkészítés"** gomb, amelyre kattintva érhetők el a modul szolgáltatásai.

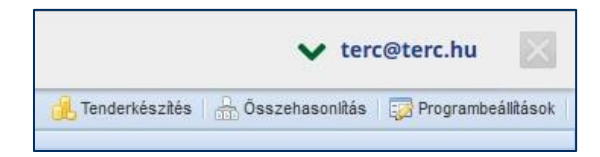

A modul kezdő ablakában egy rövid használati leírás olvasható.

| Tenderek                                                                                                    | ×                           |
|----------------------------------------------------------------------------------------------------|-----------------------------|
| Az "Építőipari Tenderek Kiírása" modul egy online hatékony segítség a tenderek készítése és a<br>versenyeztetés során. Összefogja a tender főbb adatait, dokumentumait, terveit, költségvetései<br>költségvetések és értékelési szempontjainak előre történő meghatározása segítségével korrekt m<br>lehet lefolytatni a tendereljárást. A költségvetés összehasonlító modul nem része a tenderkiírásna<br>a kértékelés e nélkül is működik, de részletes segítséget csak az összehasonlítás modullal együtt t<br>adni a TERC-ETALON program. | . A<br>ódon<br>k, bár<br>ud |
| A Tenderek kiírása modul használatának első lépései a következők :                                                                                                    |                             |
| 1. Új tender létrehozásánál adjon meg egy tetszőleges nevet.                                                                                                    |                             |
| 2. Töltse ki a tenderkiírás adatai és ütemezése űrlapot.                                                                                                    |                             |
| <ol> <li>További adatok fülön opcionálisan megadhatja a tervező, beruházó vagy egyéb kapcsolódó c<br/>adatait.</li> </ol>                                                                                                    | igek                        |
| <ol> <li>A csatolmányok fülön az adott tenderhez hozzákapcsolhat dokumentumokat az URL hivatkoz<br/>megadásával (publikus vagy belső használatra).</li> </ol>                                                                                                    | isok                        |
| 5. A Költségvetés fülön lehet több költségvetést hozzárendelni a tenderhez, amelyekhez az ért<br>szempontokat és a csatolmányokat megadva lehet kiadni a kiírásokat. A beárazás rendszeren belü<br>történik, amelynél a tenderkiírás szabályait maximálisan figyelembe vettük. Természetesen az onlir<br>körülmények előnyeit - lehetőségeinkhez képest - kihasználtuk és a korlátaihoz alkalmazkodtunk.                                                                                                    | ékelési<br>I                |
| ОК                                                                                                    |                             |

A tender lefolytatásához szükséges adatokat, kiíró, ajánlatkérő adatait, az ütemezési határidőket, az ajánlatként beárazandó költségvetéseket és azok csatolmányait egy közös projektként, vagy **"Tender"**-ként kezeli a rendszer. A modul indításakor megjelenő kezdő-képernyőn az elkészített Tenderek tekinthetők meg, szerkeszthetők, illetve újak hozhatók létre.

| ÉPÍTŐI    | PARI TENDEREK KIİRÅSA      |            |                          |                        |                     |              |                                                                           | VISSZA         |
|-----------|----------------------------|------------|--------------------------|------------------------|---------------------|--------------|---------------------------------------------------------------------------|----------------|
| Tendere   | k                          | **         |                          |                        |                     |              |                                                                           | Mindent lement |
| Összes t  | ender 💉 🧿                  | Új 🤤 Töröl | Tenderkiiräs adatai      | Tender ütemezése       | További adatok      | Csatolmányok | Költségvetések                                                            |                |
| Státusz   | Tenderkiirás megnevezése 🔺 |            | Tender alapadatai        |                        |                     |              | Ajánlatkérő adatai                                                        |                |
| 4         | tender 2 2014.04.18        | 0          | Tenderkirás megne        | vezése:                |                     |              |                                                                           |                |
| 3         | tender 2014.04.18.         | 0          |                          |                        |                     | 0            | A beszerzés más ajánlatkérő(k) nevében törtés<br>(léed touchbi adatokná)) | 1K             |
|           |                            |            | Rövid leírása:           |                        |                     |              | Atániatkérő hivatalos neve:                                               |                |
|           |                            |            |                          |                        |                     | 0            |                                                                           | 0              |
|           |                            |            |                          |                        |                     |              | Azonostó:                                                                 |                |
|           |                            |            |                          |                        |                     |              | Adószám 👻                                                                 | 0              |
|           |                            |            |                          |                        |                     |              | Ir. település:                                                            |                |
|           |                            |            |                          |                        |                     |              | 0                                                                         | 0              |
|           |                            |            |                          |                        |                     |              | Utca, hsz.:                                                               |                |
|           |                            |            |                          |                        |                     |              |                                                                           | 0              |
|           |                            |            |                          |                        |                     |              | Telefon:                                                                  |                |
|           |                            |            |                          |                        |                     |              |                                                                           | 0              |
|           |                            |            |                          |                        |                     |              | Fax:                                                                      |                |
|           |                            |            |                          |                        |                     |              |                                                                           | 0              |
|           |                            |            |                          |                        |                     |              | E-mail:                                                                   |                |
|           |                            |            |                          |                        |                     |              |                                                                           | 0              |
|           |                            |            | A beruházás teljesít     | ésének helye:          |                     |              | Kapcsolattartó neve:                                                      |                |
|           |                            |            |                          |                        |                     | 0            |                                                                           | 0              |
|           |                            |            | A beruházás teljesíb     | ésének időpontja:      |                     |              | Kapcsolattartó telefon:                                                   |                |
|           |                            |            |                          |                        |                     | 0            |                                                                           | 0              |
|           |                            |            | A beruházás becsült      | értéke áfa nélkül (P   | t):                 |              | Kapcsolattartó E-mail:                                                    |                |
|           |                            |            |                          |                        |                     | 0            |                                                                           | 0              |
|           |                            |            | A beruházás bec számára. | sült értéke publikus a | adat az ajánlatkérő | k            |                                                                           |                |
| 0.2015 ** | DC V#   Kanssalst          |            |                          |                        |                     |              |                                                                           |                |
| PAVID IL  | and the Lumbership         |            |                          |                        |                     |              |                                                                           |                |

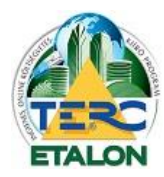

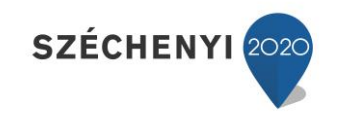

# 3.1. A modul kezelő parancsai

| renderer  | •                   |          |        |       |
|-----------|---------------------|----------|--------|-------|
| Összes te | ender               | ~        | 🔾 Új 🌔 | Töröl |
| Státusz   | Tenderkiírás        | megnevez | zése 🔺 |       |
| 9         | tender 2 2014.04.18 |          |        | 0     |
| 8         | tender 2014.        | 04.18.   |        |       |

Az ablak bal oszlopában kerülnek felsorolásra a már elkészített tenderek, az aktuális státuszuk, állapotuk jelölésével. A lista megjelenítése szűrhető, az elemek sorrendje változtatható és itt készíthető új tender, vagy törölhető is egy már meglévő a listából.

## - Szűrés [1.]

A listában szereplő tenderek közül külön megjeleníthetők a "**Beküldött tenderek"**, amelyek beküldési határideje már lejárt és Bontott tender státuszt kaptak.

## - Új Tender [2.]

Új tender létrehozásához elegendő annak nevét meghatározni, a tender további adatai majd az ablak jobb oldalán található ablakrész füleinél adhatók meg.

| +            | 1 |      |  |
|--------------|---|------|--|
| Tender neve: |   | <br> |  |
|              |   |      |  |

### - Töröl [3.]

Az elkészített tenderek a listából csak abban az esetben törölhetők, ha a tender lezárása még nem történt meg, illetve nem járt még le az ajánlatok beküldési határideje.

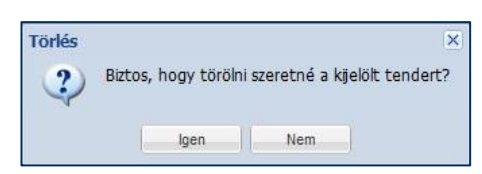

Amennyiben már lezárt, vagy bontott tendert kíván törölni, a rendszer hibaüzenete fog küldeni.

| Hiba                                          |       |
|-----------------------------------------------|-------|
| Ebben a státuszban a tender mái<br>törölhető! | r nem |

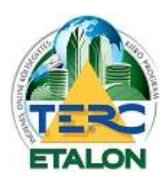

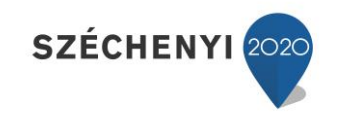

# 3.2. A tender alapadatainak meghatározása

A bal oldali listából kiválasztva egy tendert, az ablak jobb oldalán megjelennek, elérhetővé válnak a tenderhez tartozó adatokat tartalmazó felületek. A tender fejlécében az adatok meghatározásának idejére a tender **"STÁTUSZA: Feltöltés alatt"** jelölés kap.

Egy tender elkészítésnek folyamata a következő:

**1./** Új tender létrehozása az "Új" gomb segítségével, a tender nevének meghatározásával.

| j ÉPÍTŐIP<br>Tenderel | ÉPÍTŐIPARI TENDEREK KIÍRÁSA<br>Tenderek |           |             |   |  |  |  |
|-----------------------|-----------------------------------------|-----------|-------------|---|--|--|--|
| Összes te             | ender                                   | ¥         | 🥥 Új 🔵 Töri |   |  |  |  |
| Státusz               | Tenderkiírás megnevezése 🔺              |           |             |   |  |  |  |
| 9                     | Bemutató                                | tender    |             |   |  |  |  |
| *                     | tender 20                               | 14.04.18. |             | 0 |  |  |  |

- A létrejött tender megnyitása a listában történő kiválasztás segítségével.
- 2./ A létrejött "Tenderkiírás adatai"-nak meghatározása:A piros felkiáltójellel jelölt mezők kitöltése kötelező!

A "beruházás teljesítésének időpontja" és a "beruházás becsült értéke" mezőkbe csak szövegként kerülnek az adatok, amelyek csak becsült információs jelleggel bírnak.

- Amennyiben a beruházás becsült értékét publikussá kívánja tenni az ajánlatadók felé, az ablak alján lévő négyzetben állíthatja azt be.
- Az Ajánlatkérő adatainak meghatározásánál lehetőség van az "Azonosító" megválasztására, akár adószám, cégjegyzékszám, vagy egyéb adat is szerepeltethető.

| nderkiírás adatai     | Tender ütemezése      | További adatok | Csatolmányok | Költségvetések                                                                                   |  |  |
|-----------------------|-----------------------|----------------|--------------|--------------------------------------------------------------------------------------------------|--|--|
| Tender alapadatai     |                       |                |              | Ajánlatkérő adatai                                                                               |  |  |
| Tenderkiírás megnev   | ezése:                |                |              |                                                                                                  |  |  |
| Bemutató tender       |                       |                |              | <ul> <li>A beszerzes mas ajaniatkero(k) neveden tortenik<br/>(lásd további adatoknál)</li> </ul> |  |  |
| Rövid leírása:        |                       |                |              | Ajánlatkérő hivatalos neve:                                                                      |  |  |
|                       |                       |                | 0            | TERC KFT                                                                                         |  |  |
|                       |                       |                |              | Azonosîtó:                                                                                       |  |  |
|                       |                       |                |              | Egyéb azonosító 🍸 1234                                                                           |  |  |
|                       |                       |                |              | Ir. település:                                                                                   |  |  |
|                       |                       |                |              | 1149 Budapest                                                                                    |  |  |
|                       |                       |                |              | Utca, hsz.:                                                                                      |  |  |
|                       |                       |                |              | Pillangó park 9.                                                                                 |  |  |
|                       |                       |                |              | Telefon:                                                                                         |  |  |
|                       |                       |                |              | 06 (1) 222-2402                                                                                  |  |  |
|                       |                       |                |              | Fax:                                                                                             |  |  |
|                       |                       |                |              | 06 (1) 222-2405                                                                                  |  |  |
|                       |                       |                |              | E-mail:                                                                                          |  |  |
|                       |                       |                |              | terc@terc.hu                                                                                     |  |  |
| A beruházás teljesíté | sének helye:          |                |              | Kapcsolattartó neve:                                                                             |  |  |
| Budapest              |                       |                |              | Molnár Miklós                                                                                    |  |  |
| A beruházás teljesíté | sének időpontja:      |                |              | Kapcsolattartó telefon:                                                                          |  |  |
| 2015.09.30.           |                       |                |              | 06 (1) 222-2402                                                                                  |  |  |
| A beruházás becsült   | értéke áfa nélkül (Ft | :):            |              | Kapcsolattartó E-mail:                                                                           |  |  |
| 2.000.000             |                       |                |              | terc@terc.hu                                                                                     |  |  |

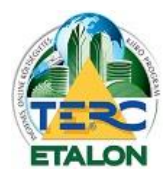

# TERC-ETALON ONLINE ÉPÍTŐIPARI KÖLTSÉGVETÉS-KÉSZÍTŐ

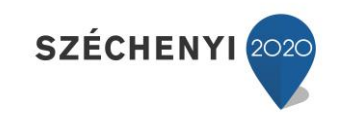

ÉS KIÍRÓ PROGRAMRENDSZER

#### 3./ "Tender ütemezése"

| Bemutató tender (STÁTUSZ : Feltöltés alatt )                                                                                                    |                                                                                                    |
|----------------------------------------------------------------------------------------------------|----------------------------------------------------------------------------------------------------|
| Tenderkiírás adatai <b>Tender ütemezése</b> További adat                                                                                                    | tok Csatolmányok Költségvetések                                                                                                    |
| Mérföldkövek         Létrehozás időpontja:         2015-04-27 12:36:04         Adatfeltöltés lezárása:         Lezárás végrehajása         Peloldás         Meghirdetés ideje:         2015.04.27.         13:00:00         Konzultációs időszak vége:         2015.04.30.         00:00:00         Várialatási kégel | A tendereljárás ütemezésének lépései<br>A tendereljárás ütemezésének lépései<br>A tendereljárás életútja számos mérföldkövet tartalmaz, amelyek alábbiakban<br>meghatározott összefüggései iránymutatók a tender ütemezésének megfelelő<br>meghatározásában:<br>Adatfeltöltés: a tender meghirdetése az ajánlattevők részére csak úgy lehetséges, ha<br>a tenderhez kapcsolódó kötelező adatok és az ajánlattételhez szükséges költségvetés-<br>kiírás(ok) megadása megtörtént. Az adatfeltöltés befejezésével a kiírónak le kell zárnia<br>az adatfeltöltést a "Lezárás végrehajtása" gomb megnyomásával. Az lezárást kizárólag a<br>meghirdetési időpontot megelőzően lehet végrehajtani, de ugyanezen időpont előtt<br>bármikor fel is oldható a lezárás, ha esetleges adatmódosítás válik szükségessé a tender |
| Ajanlatteteli hatarido:<br>2015.05.08. 00:00:00 ×<br>Ajánlatok bontása és értékelése:<br>Beérkezett ajánlatok bontása<br>Fredményhirdetés várható időpontja:<br>2015.05.11.                                                                                                    | ütemezésében.<br>Meghirdetés: a meghirdetés időpontjától az ajánlattevők már letölthetik a tenderhez<br>kapcsolt költségvetés-kirás(oka)t, de beküldeni még nem tudják, mert a kirónak a<br>konzultációs időszak végéig lehetősége van a tenderadatok és költségvetések<br>módosítására.<br>Konzultációs időszak: a konzultációs időszak célja, hogy az ajánlattevők észrevételei                                                                                                    |
| A tender státuszának jelölései:<br>A tendereljárás aktuális ütemét az alábbi ikonok<br>jelzik a tender neve előtt a tenderlistában:<br>Image: A tender neve előtt a tenderlistában:                                                                                                    | alapjan szükseg eseten lehetősége legyen a killöhak modositania a tehder adatalit. A<br>költségvetés-kilrás(ok) módosítása csak a módosítani kívánt költségvetés-kilrás törlésével<br>és az új, módosított kilrás hozzáadásával lehetséges, ami egyben azt is jelenti, hogy a<br>kilrónak jeleznie kell az ajánlattevők felé a költségvetés-kilrás új kódját amivel azt<br>letölthetik. A konzultációs időszak végéig az ajánlattevőknek nincs lehetőségük az<br>ajánlatok beküldésére!                                                                                                    |
| <ul> <li>- konzultációs időszak</li> <li>- ajánlattételi időszak</li> <li>- értékelési időszak / tender lezárása</li> </ul>                                                                                                    | Ajánlattételi határidő: az ajánlattevőknek a konzultációs időszak végétől az<br>ajánlattételi határidőig van lehetőségük arra, hogy ajánlatukat beküldjék. Az<br>ajánlattételi határidőt követően a rendszer automatikusan lezárja a tender ajánlattételi<br>időszakát, így ettől az időponttól fogva a tenderkiírás anyaga sem nem tölthető le<br>illetve nem is küldhető be a TERC-ETALON rendszerén keresztül.                                                                                                    |
|                                                                                                    | Ajánlatok bontása és értékelése: a kiíró az ajánlatokhoz kizárólag az ajánlattételi<br>határidőt követően és a "Beérkezett ajánlatok bontása" gomb megnyomásával férhet<br>hozzá. A bontás időpontja rögzítésre kerül amelynek tényéről az ajánlattevők is<br>értesühek.                                                                                                    |

Ebben az ablakban a megadható határidők mellett egy tájékoztató leírás is olvasható az időszakokra vonatkozólag, valamint a tender státuszának jelölései is megtalálható.

# Fontos, hogy a különböző időszakok értelemszerűen, időrendben kövessék egymást, valamint azt is figyelembe kell venni, hogy lejárt időpont nem határozható meg!

A **"Meghirdetés idejétől"** számítva érhetők el a költségvetések letöltésre a pályázók számára. A beárazandó költségvetések letöltésének menetéről a <u>4.1.</u> pontban olvasható leírás.

A **"Konzultációs időszak"** alatt lehet a pályázóknak észrevételt benyújtani, módosítást kérni az ajánlatokban. A módosítások végrehajtásáról a <u>3.3.</u> pontban olvasható részletes leírás.

Az **"Ajánlattételi határidő"** lejárta előtti és a Konzultációs időszak vége utáni időszakban van lehetőség az ajánlatok benyújtására. Az ajánlatok benyújtásának leírása a <u>4.2.</u> pontban olvasható.

Az **"Eredményhirdetés várható időpontja"** lejártát követően válik végrehajthatóvá a tender bontása, vagyis a **"beérkezett ajánlatok bontása"** gomb. Ennek részletes leírása és a bontott ajánlatok kiértékelési, összehasonlítási lehetősége az <u>3.8.</u> pontban olvasható.

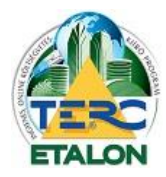

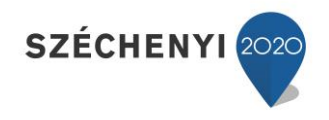

Ebben az ablakban található a tender lezárását biztosító gomb is (**"Lezárás végrehajtása"**), amely az összes szükséges adat kitöltése, dokumentumok feltöltése és a tender mentése után válik majd elérhetővé.

Ugyanitt lehetséges majd a konzultációs időszak lejárta előtt a lezárás feloldásának végrehajtása (**"Feloldás"**), amelynek eredményeképpen a tender adatai, feltöltései módosíthatók, szerkeszthetők.

## A feloldás és a módosítások végrehajtása, mentése után a tendert újra le kell zárni!

A tenderhez szükséges adatok kitöltése közben az ablak jobb szélén megjelenik egy információs szöveg, amely figyelmezteti a felhasználót a módosítások mentésére. Az adatok mentését a **"Mindent lement"** gomb segítségével lehet eszközölni.

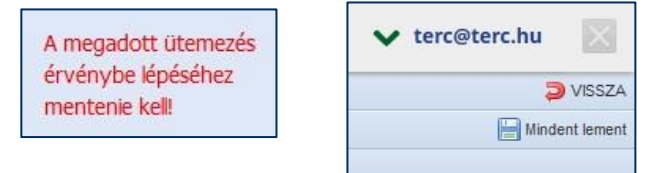

**4./ "További adatok"** Ebben az ablakban lehet (,de nem kötelező) meghatározni a tenderhez rendelt beruházó, tervező, stb. adatait és ezekhez egyenként meghatározható, hogy az ajánlattevők felé publikusak legyenek, vagy sem.

| emutató tender                                                                     | (STÁTUSZ : Feltöltési                                                                 | időszak )      |              |                |                                |     |
|------------------------------------------------------------------------------------|---------------------------------------------------------------------------------------|----------------|--------------|----------------|--------------------------------|-----|
| Tenderkiírás adatai                                                                | i Tender ütemezése                                                                    | További adatok | Csatolmányok | Költségvetések |                                |     |
|                                                                                    | ☑ ajánlatkérők felé p                                                                 | oublikus adat  |              |                | 🔲 ajánlatkérők felé publikus a | dat |
|                                                                                    | Beruházó                                                                              |                | ~            |                | Tervező                        |     |
| Név:                                                                               |                                                                                       |                | 0            | Név:           |                                |     |
| Azonosító:                                                                         |                                                                                       |                | 0            | Azonosító:     |                                |     |
| Ir. település:                                                                     | 0                                                                                     |                | 0            | Ir. település: | 0                              |     |
| Utca, hsz.:                                                                        |                                                                                       |                | 0            | Utca, hsz.:    |                                |     |
| Telefon:                                                                           |                                                                                       |                | 0            | Telefon:       |                                |     |
| Fax:                                                                               |                                                                                       |                | 0            | Fax:           |                                |     |
| E-mail:                                                                            |                                                                                       |                | 0            | E-mail:        |                                |     |
| Kapcsolattarte                                                                     | ó                                                                                     |                |              | Kapcsolattar   | tó                             |     |
| Név:                                                                               |                                                                                       |                | 0            | Név:           |                                |     |
| Telefon:                                                                           |                                                                                       |                | 0            | Telefon:       |                                |     |
| E-mail:                                                                            |                                                                                       |                | 0            | E-mail:        |                                |     |
| Név:<br>Azonositó:<br>Ir. település:<br>Utca, hsz.:<br>Telefon:<br>Fax:<br>E-mail: | ajánlatkérők felé p<br>Nincs megadva<br>Nincs megadva<br>Beruházó<br>Tervező<br>Egyéb | publikus adat  | ×            |                |                                |     |
| Név:                                                                               | T                                                                                     |                |              |                |                                |     |
| Telefon:                                                                           |                                                                                       |                |              |                |                                |     |
|                                                                                    |                                                                                       |                |              |                |                                |     |

15

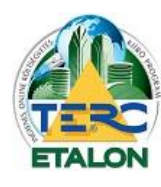

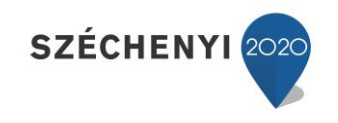

**5./** "Csatolmányok" A tenderhez ebben az ablakban interneten elérhető, letölthető csatolmányokat lehet hozzárendelni, amiket beállítástól függően az ajánlatadók is elérhetnek, letölthetnek.

| Bemutató tende    | r (STÁTUSZ : Feltöltési | időszak )      |              |                |            |
|-------------------|-------------------------|----------------|--------------|----------------|------------|
| Tenderkiírás adat | ai Tender ütemezése     | További adatok | Csatolmányok | Költségvetések |            |
| 🗿 Új 🛛 🥥 Töröl    |                         |                |              |                |            |
| Megnevezés 🔺      |                         |                |              |                | Hivatkozás |

Új csatolmányt a tenderhez az **"Új"** gomb segítségével lehet hozzárendelni, a **"Töröl"** gombot választva pedig egy meglévő csatolmányt lehet törölni a tender dokumentumai közül.

A "Publikus" beállítás biztosítja, hogy az ajánlattevők az elérhetik vagy sem az adott

| Satonnanyt. | Új csatolmány le | Uj csatolmány létrehozása |   |  |  |  |
|-------------|------------------|---------------------------|---|--|--|--|
|             | Megnevezés:      | Tervrajz                  |   |  |  |  |
|             | Hivatkozás:      |                           | 0 |  |  |  |
|             | Publikus:        | Nem                       |   |  |  |  |

**6./** "Költségvetések" A tenderhez hozzárendelt költségvetéseket tudják majd az ajánlatadók letölteni a rendszerből és a beárazást követően, az ajánlatadási időszakban visszaküldeni.

Egy meglévő költségvetést az ablak jobb oldalán található **"Hozzárendel"** gomb segítségével lehet a tenderhez beolvasni, hozzárendelni.

| ppák                                                          | « V. | álasztható költségvetések        |        |                    |         |            |                  |       |   |
|---------------------------------------------------------------|------|----------------------------------|--------|--------------------|---------|------------|------------------|-------|---|
| 🗃 Összes költségvetés                                         |      |                                  |        |                    | Keresés | névben     | Keresendő szöveg |       | 2 |
| közbesz<br>hemutatá                                           | E    | Költségvetés neve                | Leirás | Utolsó módosítás 👻 | Jelleg  | Tételek sz | Végösszeg        | Pénz. |   |
| S Új                                                          |      | Másolat: összehasonlításhoz alap |        | 2015-04-28 11:17   | Felúj   | 10         | 179809           | Ft    | - |
|                                                               | E    | ] második ajánlat                |        | 2015-04-23 11:41   | Felúj   | 10         | 172911           | Ft    |   |
|                                                               | E    | harmadik ajánlat                 |        | 2015-04-23 11:40   | Felúj   | 11         | 190437           | Ft    |   |
|                                                               | E    | ] első ajánlat                   |        | 2015-04-23 08:39   | Felúj   | 10         | 172098           | Ft    |   |
|                                                               | E    | j összehasonlításhoz alap        |        | 2015-04-23 08:37   | Felúj   | 10         | 175578           | Ft    |   |
|                                                               | E    | ] Lakás felújítás                |        | 2015-04-01 12:22   | Felúj   | 10         | 167958           | Ft    |   |
|                                                               | E    | ] fejezetes költségvetés         | 0      | 2015-03-25 11:43   | Új      | 8          | 1070400          | Ft    |   |
| yelem!                                                        | *    | Import: 71alap2015.xml           |        | 2015-03-18 16:08   | Új      | 40         | 2763441          | Ft    |   |
| tenderhez kiválasztott költségvetés az                        | E    | első költségvetés                |        | 2015-03-16 17:40   | Új      | 5          | 215146           | Ft    |   |
| lattevők számára árazatlan formában,                          | E    | Konverzió: 23                    |        | 2015-03-10 07:57   | Új      | 4          | 2224030          | Ft    |   |
| ségvetés-kiírásként lesz hozzáférhető!                        | E    | ] bármi                          |        | 2015-02-25 10:36   | Új      | 2          | 132794           | Ft    |   |
| dott költségvetés kizárólag egy tenderhez                     | E    | h                                |        | 2015-02-20 14:27   | Új      | 0          | <u> </u>         | Ft    |   |
| csolható, így ha egy olyan költségvetés                       | E    | ] Import: feluj.xml              |        | 2015-02-19 08:58   | Felúj   | 112        | 27626078         | Ft    |   |
| más tendernél szerepelt, akkor ez az adott                    | E    | második költségvetés             | 0      | 2015-01-27 11:32   | Felúj   | 0          | <u> </u>         | Ft    |   |
| ségvetés lemásolásával, egy új költségvetéskér<br>lehetséges. | t    | második költség                  |        | 2015-01-27 11:32   | Felúj   | 1          | 109144           | Ft    | + |

- A tenderhez kiválasztott költségvetés az ajánlattevők számára árazatlan formában, költségvetés-kiírásként lesz hozzáférhető!
- Adott költségvetés kizárólag egy tenderhez kapcsolható, így ha egy olyan költségvetés tenderhez való kapcsolására lenne szükség, amely már más tendernél szerepelt, akkor ez az adott költségvetés lemásolásával, egy új költségvetésként lesz lehetséges.
- A TERC-ETALON rendszer kezelő felületén a tenderhez rendelt költségvetések is megkapják
- a tender aktuális állapotát mutató állapotjelzőt.

Tender: Bemutató tender / Ajánlatok bontására váró

Családi ház építés

A

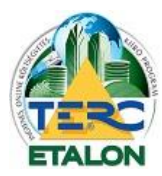

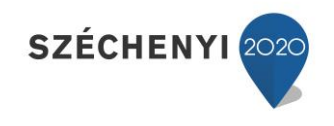

Ha egy költségvetés hozzárendelése megtörtént a tenderhez, az aktív fülön az alábbi állapot fog látszani.

| ERC           |                                                               |                            | Sikeres hozzárendelés<br>A költségvetés hozzárendelése a |                        |                | ✔ terc@terc.hu                                                     |
|---------------|---------------------------------------------------------------|----------------------------|----------------------------------------------------------|------------------------|----------------|--------------------------------------------------------------------|
| ÍTŐIPARI TENI | DEREK KIÎRÂSA                                                 |                            | tenderhez megtörtént! A                                  |                        |                | VISSZ                                                              |
| Bemutató t    | tender (STÁTUSZ : Feltöltési időszak )                        |                            | szerkesztéséhez a legördülősávból ki kell                |                        | 🔚 Mindent leme |                                                                    |
| Tenderkirá    | s adatai Tender ütemezése További adatok Csatolm              | ányok Költségveté:         | választania a költségvetést!                             |                        |                |                                                                    |
| Költségveté   | sek : Családi ház építés                                      | ~                          |                                                          |                        | 15             | BAMUD 🕕 🚧 Hozzárendel 🥥 Törö                                       |
| Értékelés     | Csatolmányok Beérkezett ajánlatok                             |                            |                                                          |                        |                |                                                                    |
| Értékelési    | szempontok                                                    |                            |                                                          |                        |                |                                                                    |
| Az összes n   | észszemponthoz kötelező a súlyszám és a minimális illetve max | imális értékelési pontszám | ok megadása, az egyéb, szabadon megadható rés            | szszempont kivételével |                | Hente                                                              |
| 1             | Részszempont                                                  | Egység                     | Súlyszám                                                 | Min. pontszám          | Max. Pontszám  | Legelőnyösebb                                                      |
|               | Építési beruházás nettó ára                                   | eFt                        | 0                                                        | 0                      | 0              | Legalacsonyabb ár                                                  |
| J             |                                                               |                            |                                                          |                        | 2              | the state of the set                                               |
| 7             | Jótállás                                                      | év                         | 0                                                        | U                      | 0              | Legnosszabb idoszak                                                |
| V<br>V        | Jótállás<br>Kötbér                                            | év<br>Ft/nap               | 0                                                        | 0                      | 0              | Legalacsonyabb érték                                               |
| V<br>V<br>V   | Jótállás<br>Kötbér<br>Megvalósítási idő                       | év<br>Ft/nap<br>nap        |                                                          | 0                      | 0<br>0<br>0    | Légnösszább időszak<br>Legalacsonyabb érték<br>Legrövidebb időszak |

A **"Költségvetések:"** sorban található legördülő listában választhatók ki a tenderhez feltöltött, hozzárendelt költségvetések, amikhez a rendszer automatikusan generál egy azonosítót (jelen esetben ez a **158AMUD**), aminek ismeretében tudják az árazatlan kiírást a pályázók a saját rendszerükbe letölteni. Ennek részletes leírása a **4.1.** pontban olvasható.

A listában kijelölt, éppen aktuális költségvetéshez a tenderben további adatok meghatározása szükséges a következők szerint:

- "Értékelési szempontok" és azok súlyozási és pontozási adatainak meghatározása. Legalább egy értékelési szempontot meg kell határozni a költségvetéshez, hiszen ezek kiértékelésével tudja a rendszer a beérkezett ajánlatok közül a nyertest kiválasztani. A szemponthoz rendelt súlyszám (a magasabb érték a fontosabb szempontot jelöli) és a hozzá tartozó min.-max. pontszám arányos értékének szorzatából generálja a rendszer az ajánlat elért eredményét.

Ez az eredmény a tender bontása után lesz látható!

- A költségvetéshez hozzárendelhető (, de nem szükséges) "csatolmány", amit szintén le lehet az ajánlatadóknak tölteni. (pl. tervrajz)
- A "Beérkezett ajánlatok" fül alatt a tender lejártát és felbontását követően fognak látszódni az adott költségvetés beárazásával visszaküldött ajánlatok adatai.

A tenderhez több költségvetés is hozzárendelhető. Ezeknek külön-külön azonosítót generál a rendszer. A Pályázat kiírásakor ezeknek az azonosítóknak a megadására van szükség az ajánlatadók számára.

## 7./ A tender mentése és lezárása.

Amennyiben a tenderkiíráshoz szükséges összes adat meghatározásra került és a beárazandó költségvetések is feltöltésre kerültek a tendert mindenképpen szükséges menteni a

"Mindent lement" gomb segítségével. Ha a mentés során a rendszer nem talál hiányzó adatokat, elérhetővé válik a "tender lezárása", ami után a pályázat kiírható.

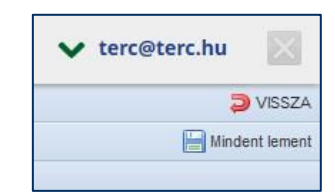

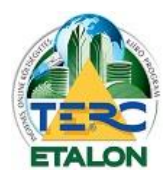

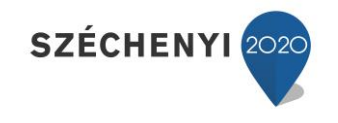

# 3.3. Tender lezárása és a pályázat indítása

Az alapadatok megadása után a sikeres mentésről az alábbi üzenetet küldi a rendszer és a tender fejlécében található állapot jelző **"STÁTUSZ: Aktiválható"**-vá válik, a tenderek listájában pedig új ikont is kap.

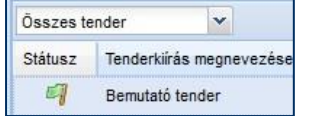

A tender aktiválása, lezárása a **"Tender ütemezése"** fülön hajtható végre, az időközben elérhetővé vált **"Lezárás végrehajtása"** gomb segítségével.

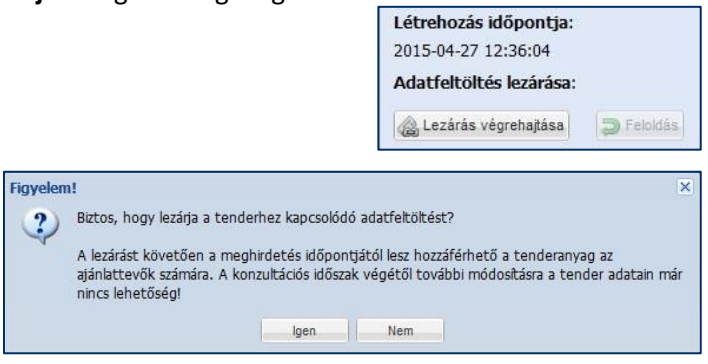

A lezárást követően a **Meghirdetés időpontjától** kezdve lehet értesíteni a pályázókat a tenderről, meghívni őket ajánlatadásra.

A tender letöltése pedig a Konzultációs időszak kezdetétől lesz elérhető az ajánlatadók számára.

Javasoljuk, hogy egy saját, egyéni levélben értesítsék a meghívottakat a pályázatról, a tender főbb adatainak leírásával és a pályázat letölthető dokumentációjának elérési lehetőségéről.

# A tender letöltése az ajánlatadók számára a TERC-ETALON rendszeren belüli regisztráció és legalább programhasználati előfizetés birtokában lehetséges!

A tender letöltéséhez szükséges azonosító a tenderhez feltöltött költségvetéseknél található, rendszer által generált karaktersorozat (jelen esetben ez a **158AMUD**) – Ez a **3.2./6.** pontban található.

Ezt az azonosítót kell a pályázóval közölni és az ajánlatadónak a tender letöltése érdekében a **"Tender"** gomb választásakor megjelenő ablakban megadnia. A letöltés részletes leírása a **4.1.** pontban olvasható.

Ugyanez a tender letöltését, árazását és visszaküldését leíró dokumentáció a TERC-ETALON felhasználói kézikönyvben is elérhető, hiszen az ajánlatadók a programhasználati előfizetés birtokában már tudják a pályázatokat kezelni.

Mint ahogy a lezárást végrehajtó ablakban is olvasható a következő tender állapot a **"Konzultációs időszak"** lesz. Ebben az időszakban lehet a pályázóknak a költségvetési kiírásokat letölteni és az esetleges észrevételeiket megtenni.

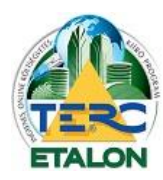

9

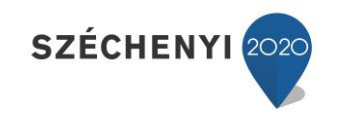

## 3.4. Konzultációs időszak

A **Meghirdetés ideje** és a **Konzultációs időszak vége** közötti időintervallumban van lehetőség a pályázóknak letölteni a tendert és az esetleges észrevételeiket megtenni. Amennyiben a konzultáció során a tender adataiban változtatást kell végrehajtani, vagy módosított költségvetést kell feltölteni, az csakis ebben az időszakban tehető meg. A változtatások végrehatásának menete:

## 1./ Tender lezárásának feloldása

Ennek hatására a tender státusza visszaáll "Feltöltés alatt"-ra és a módosítások végrehajtódnak.

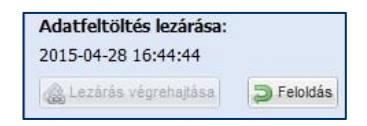

### 2./ Módosítások

- Az adatok, határidő módosítás, csatolmányok megadása, javítása elvégezhető.
- Költségvetések módosítása és végrehajtható, viszont itt figyelembe kell venni a következőket:

Amennyiben egy költségvetés már egy tenderhez hozzá lett rendelve, azt már szerkesztésre nem lehet megnyitni – ebben az esetben először törölni kell a tenderhez való hozzárendelések közül vagy másolatot kell létrehozni belőle.

A módosított költségvetés-kiírást újra hozzá kell rendelni a tenderhez – ebben az esetben viszont a rendszer egy új azonosítót generál és erről az új kódról értesíteni kell a pályázókat, mert csak így fogják tudni a módosított kiírást letölteni.

### 3./ Tender újbóli lezárása

A módosítások végrehajtása után az adatokat újra menteni kell a **"Mindent lement"** gomb segítségével, majd pedig a **"Tender ütemezése"** fülön újra le kell zárni a tendert majd a módosításokról és az esetleges új költségvetés letöltési adatokról tájékoztatni kell az ajánlatadókat.

## 3.5. Ajánlattételi időszak

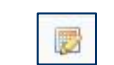

Ebben az időszakban már nem lehet a tender adataiban változtatásokat végrehajtani, a lezárást feloldani. Az ajánlattételi időszak a pályázók elkészített ajánlatainak beküldésére szolgál.

Az elkészített pályázatok beküldéséről a 4.2. pontban olvasható részletes leírás.

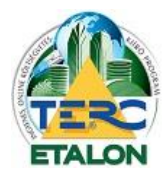

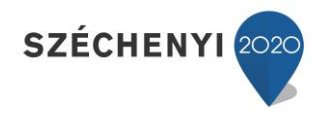

3.6. Tender bontás

Az ajánlattételi határidő lejárta után a tender következő státusza a "Felbontásra vár" lesz.

A tender felbontása előtt a pályázatot kiíró sem férhet hozzá a beérkezett ajánlatokhoz, sőt még az sem látható, hogy érkezett-e és hány pályázat.

## A bontás folyamata:

Az **"Tender ütemezése"** ablakban a beérkezési határidő lejárta után elérhetővé válik a **"Beérkezett** ajánlatok bontása" gomb, amelynek segítségével visszavonhatatlanul felbontásra kerül a tender és a beérkezett pályázatok kiértékelésre kerülnek.

| Ajánlatot eten natardo.<br>2015.04.28. 17:15:00 ×<br>Ajánlatok bontása és értékelése:<br>Beérkezett ajánlatok bontása<br>Eredményhirdetés várható időpontja: | Figyelem!         Biztos, hogy az ajánlatok bontása végrehajtható?         A bontást követően hozzáférhet az ajánlattevők által beküldött adatokhoz, illetve költségvetések kiértékelése automatikusan megtörténik az értékelési szempontol megfelelően. | ×<br>az ajánlati<br>knak |
|----------------------------------------------------------------------------------------------------|----------------------------------------------------------------------------------------------------|--------------------------|
| 2015.04.28. 🖪 17:30:00 🗡                                                                                                    | Igen Nem                                                                                                    |                          |

1

A tender státusza ezzel egy időben "bontott"-ra változik.

# 3.7. Tender kiértékelése

A felbontott tenderben már elérhetővé válnak a beérkezett ajánlatok eredményei és az ajánlatadók adatai a következők szerint.

A tender "Költségvetések" fülén a vizsgálni kívánt tenderhez rendelt költségvetés kiválasztása után az

ablak alsó részében az értékelésnél láthatóvá válnak a beérkezett ajánlatok értékelési adatai és az ajánlattevők nevei és a nyertes ajánlattevő a helyezés segítségével meghatározható.

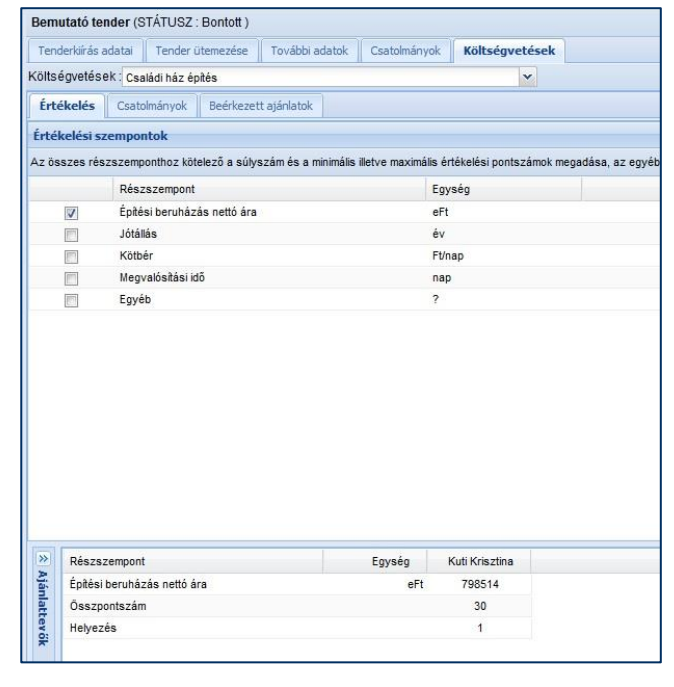

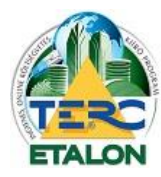

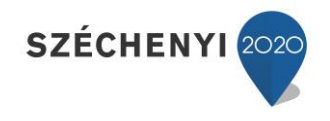

Ugyanebben az ablakban a "Beérkezett ajánlatok" fülre kattintva pedig láthatók lesznek az ajánlatadók pontos adatai.

| Bemutató tender (ST   | TÁTUSZ : Bontott ) |                     |                           |                     |         |                        |           |
|-----------------------|--------------------|---------------------|---------------------------|---------------------|---------|------------------------|-----------|
| Tenderkiírás adatai   | Tender ütemezése   | További adatok Csat | tolmányok Költségvetések  |                     |         |                        |           |
| Költségvetések : Csal | ládi ház építés    |                     | ~                         |                     |         |                        | 158AMUD 💷 |
| Értékelés Csatolm     | ányok Beérkezet    | tt ajánlatok        |                           |                     |         |                        |           |
| Beérkezett 🔺          | Ajánlattevő neve   | Adószám             | Cím                       | Kapcsolattartó neve | Telefon | E-mail                 | Végösszeg |
| 2015-04-28 17:08:31   | Kuti Krisztina     | 12345678-9-10       | 1149 Budapest, Pillangó p | Kuti Krisztina      | 4222539 | krisztina.kuti@terc.hu | 798514    |
|                       |                    |                     |                           |                     |         |                        |           |

A kiértékelés alapján kihirdethető a pályázat nyertese és az **Eredményhirdetés várható határidejében** értesíthetők az ajánlattevők az eredményről.

Amennyiben a beérkezett ajánlatokról tételes kimutatást szeretne a felhasználó megtekinteni, ajánljuk a TERC-ETALON rendszerhez külön megvásárolható "Összehasonlító modul" előfizetését, amelynek segítségével akár XLS állományban is lementhetők a beérkezett és az alapköltségvetés összehasonlításának részletes eredményei.

# 3.8. Tender költségvetések összehasonlítása

Ha a tender kiírója rendelkezi előfizetéssel az Összehasonlító modulra, a beérkezett ajánlatokra is elkészíthetők az összehasonlítások, kizárólag a tender felbontása után!

|                  | 💙 ter             | c@terc.hu            |
|------------------|-------------------|----------------------|
| 🕕 Tenderkészítés | 🔒 Összehasonlítás | 🤯 Programbeállítások |

A tenderekhez rendelt, beérkezett ajánlatokról a rendszer automatikusan generálja az összehasonlításhoz szükséges adatokat (alapköltségvetés, ajánlatok megadása) és elkészíti az összehasonlítás **Munkáját**. Ezeket a **Munkákat** az **Összehasonlítás modul** indítása után a kezelő parancsainál található **"Megnyitás"** gombbal lehet beolvasni. A tenderekhez rendelt összehasonlítások a megjelenő ablak **"Bontott tenderek"** fülén találhatók.

| Ientett összehasonlítások Bontott tenderek         |                           |               |                    |          |
|----------------------------------------------------|---------------------------|---------------|--------------------|----------|
| sszehasonlítás                                     | Leirás                    |               | Létrehozva 👻       | ktsgv.db |
| mutató tender - Családi ház építés                 | beruházás                 | 2             | 015-04-28 16:29:56 | 1        |
|                                                    |                           |               |                    |          |
| szehasonlítás költségvetései                       | 1                         | 1             | 1.51               | 1        |
| sszehasonlítás költségvetései<br>Költségvetés neve | Leírás Utolsó módosítás 🗸 | Tételek száma | Végösszeg          | Pénznem  |
| sszehasonlitás költségvetései<br>Kötségvetés neve  | Leirás Utolsó módositás 🗸 | Tételek száma | Végősszeg          | Pénznem  |

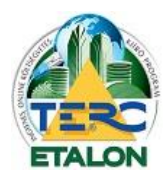

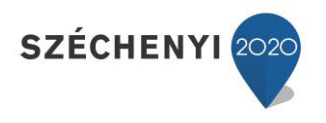

A kiválasztott munka megnyitása után a megjelenítési és kiértékelési beállítások, eredmények exportálási lehetőségei a klasszikus összehasonlításhoz hasonlóan érhetők el.

Viszont a munkához rendelt költségvetések listája, adatai nem változtathatók meg, hiszen így sérülne a tendereztetés során biztosított hitelesítés.

## 3.8.1. Az Összehasonlítás kiértékelése

Az alap-, az összehasonlítandó költségvetések és az összehasonlítás paramétereinek meghatározása után indítható az összehasonlítás a következő gombok segítségével:

**1./** "Összehasonlítás indítása" esetén az összehasonlítás kiértékelése a programon belüli, több fület tartalmazó ablakban lesz elérhető.

| KÖLT SÉGVETÉ SEK ÖS SZEHA SONLÍTÁ SA                                                                | VISSZA                                                        |
|----------------------------------------------------------------------------------------------------|---------------------------------------------------------------|
| Bemutató tender                                                                                     | 🔕 Új Munka 🛛 🔚 Mentës 🛛 🛃 Megnyitás                           |
| Összehasonlítandó költségvetések Főösszesítők Fejezetek Munkanemek Tételek Többlet tételek          |                                                               |
| 🛃 Alapköltségvetés 🛛 📝 Összehasoniltandó költségvetések 🛛 🏪 Összehasoniltás indítása 🛛 🙀 XLS export | 🔲 Legalacsonyabb végösszegű jelölése 🛛 🤤 Törlés 🤯 Beállítások |
| Összeha Költségvetés neve                                                                           | Utolsó módosít Tételek sz Végösszeg Pénz Infó                 |
| 🔽 🥰 Családi ház építés                                                                              | 2015-03-27 11: 9 🛄 1979478.00 Ft                              |
| ✓ 1 Tender: Családi ház építés                                                                      | 2015-04-28 17: 9 🛄 1138385.00 Ft                              |
|                                                                                                    |                                                               |

**2./** "XLS export" választása esetén az összehasonlítás eredményéről egy XLS kiterjesztésű, több munkafüzet-lapot tartalmazó táblázat készül, ami azonnal letölthető a felhasználó számítógépére és Microsoft Excel program segítségével megnyitható, szerkeszthető.

### 3.8.1.1. Összehasonlítás indítása

A sikeres összehasonlítás végrehajtás hatására az ablakban a további fülek is elérhetővé, megjeleníthetővé válnak.

Amennyiben a Munka legutolsó mentése óta a költségvetésekben, vagy az összehasonlítási beállításokban valamilyen változás történt, a rendszer figyelmeztet erre és az utolsó módosítások szerinti adatokkal fogja elkészíteni az összehasonlítást.

| Figyelen | n! ×                                                                                                    |
|----------|----------------------------------------------------------------------------------------------------|
| ?        | Figyelem! Az összehasonlítandó költségvetések között olyanok is szerepelnek amelyen utolsó<br>módosításának dátuma megváltozott a legutolsó összehasonlításuk óta. Az érintett<br>költségvetések utolsó módosításuknak megfelelő adatokkal lesznek figyelembe véve a soron<br>következő összehasonlításkor.<br>Indítható az összehasonlítás? |
|          | lgen Nem                                                                                                    |

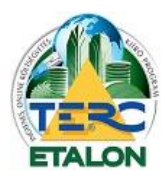

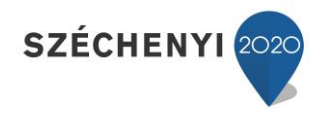

Természetesen a kiértékelések eredményei a **"Beállítások"**-ban megadott paraméterek szerint jelennek majd meg az összehasonlítás ablakaiban.

Az ablakok baloldali részén láthatók mindig az alapköltségvetés adatai, a jobb oldali mezőkben pedig az összehasonlítandó ajánlatok meghatározott mezői.

A következő megjelenítés szerint az összehasonlításban azonos értékek esetén "=" jel látszik, eltérés esetén pedig a mezők értékeinek **különbségei**.

#### 1. "Főösszesítők"

| emuta  | tó tender                                 |        |           |            |         |         |            |
|--------|-------------------------------------------|--------|-----------|------------|---------|---------|------------|
| Összel | hasonlítandó költségvetések <b>Főössz</b> | esítők | Fejezetek | Munkanemek | Tételek | Többlet | tételek    |
| ALAPK  | KÖLTSÉGVETÉS 🔽 Mérték 🔽 Össz              | eg     |           |            |         |         |            |
| Ssz    | Megnevezés                                | Mérték | Össz      | eg         | [1]     | mérték  | [1] összeg |
| 1      | Építmény közvetlen költségei              |        | 135       | 55449      |         |         | 7887       |
| 1.2    | Akadályoztatási költség                   | (      | 0%        | 0          |         | 0%      |            |
| 1.3    | Építés közvetlen költségei                |        | 135       | 55449      |         |         | 7887       |
| 2.1    | Árkockázati fedezet vetítési alap         |        | 72        | 21961      |         |         | 1624       |
| 2.2    | Árkockázati fedezet                       | (      | 0%        | 0          |         | 0%      |            |
| 2.3    | Anyagigazgatási költség vetítési alap     |        | 72        | 21961      |         |         | 1624       |
| 2.4    | Anyagigazgatási költség                   | 6      | 5% 4      | 13318      |         | 6%      | 97         |
| 2.5    | Fedezet vetítési alap                     |        | 63        | 33488      |         |         | 6263       |
| 2.6    | Fedezet                                   | (      | 0%        | 0          |         | 0%      |            |
| 3.1    | Tartalékkeret vetítési alap               |        | 139       | 8767       |         |         | 7985       |
| 3.2    | Tartalékkeret                             | 10     | 0% 13     | 39877      |         | 10%     | 798        |
| 3.5    | Költségtérítések (19-es munkanem)         |        | 2         | 20000      |         |         | 180        |
| 4.1    | ÁFA vetítési alap                         |        | 155       | 58644      |         |         | 8963       |
| 4.2    | ÁFA                                       | 27     | 7% 42     | 20834      |         | 27%     | 2420       |
| 5      | A munka ára                               |        | 197       | 9478       |         |         | 11383      |

#### 2. Fejezetes költségvetések esetén "Fejezetek"

| Bemutató tender                  |              |          |              |         |                 |         |            |
|----------------------------------|--------------|----------|--------------|---------|-----------------|---------|------------|
| Összehasonlítandó költségvetések | Főösszesítők | Fejezete | k Munkanemek | Tételek | Többlet tételek | 1       |            |
| ALAPKÖLTSÉGVETÉS 🛛 Anya          | g 🔽 Díj 🔽 Ös | szesen   |              |         |                 |         |            |
| Fejezet szám, név                | Anyag        | Díj      | Összesen     | [1]     | Anyag [         | [1] Díj | [1] Összes |
| 1 Földszint                      | 168643       | 144088   | 312731       |         | 162435          | 136933  | 299368     |
| 2 Emelet                         | 553318       | 489400   | 1042718      |         | 0               | 489400  | 489400     |
| Összesen (HUF)                   | 721961       | 633488   | 1355449      |         | 162435          | 626333  | 788768     |
| - Költségtérítések összesen (1   | 0            | 20000    | 20000        |         | 1               | 18000   | 18001      |
| Végösszesen (HUF)                | 721961       | 653488   | 1375449      |         | 162436          | 644333  | 806769     |

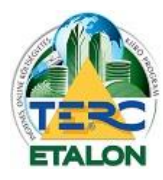

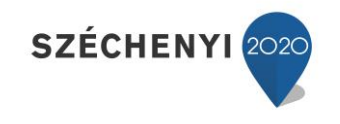

#### 3. "Munkanemek"

| Bemutató tender                  |             |                       |                |                  |           |            |
|----------------------------------|-------------|-----------------------|----------------|------------------|-----------|------------|
| Összehasonlítandó költségvetések | Főösszesítő | k Fejezet             | tek Munkanemek | : Tételek Többle | t tételek |            |
| ALAPKÖLTSÉGVETÉS                 | g 🔽 Díj 🔽 Ö | sszesen               |                |                  |           |            |
| Munkanem szám, név               | Anyag       | Dij                   | Összesen       | [1] Anyag        | [1] Díj   | [1] Összes |
| 1. Földszint                     |             |                       |                |                  |           |            |
| 33 Falazás és egyéb kőműves      | 164908      | 1042 <mark>4</mark> 8 | 269156         | 158700           | 97093     | 255793     |
| 71 Elektromosenergia-ellátás,    | 3735        | 39840                 | 43575          | 3735             | 39840     | 43575      |
| Összesen (HUF)                   | 168643      | 144088                | 312731         | 162435           | 136933    | 299368     |
| 19 Költségtérítések              | 0           | 20000                 | 20000          | 1                | 18000     | 18001      |
| Végösszesen (HUF)                | 168643      | 164088                | 332731         | 162436           | 154933    | 317369     |
| 2. Emelet                        |             |                       |                |                  |           |            |
| 42 Aljzatkészítés, hideg- és m   | 553318      | 489400                | 1042718        | 0                | 489400    | 489400     |
| Összesen (HUF)                   | 553318      | 489400                | 1042718        | 0                | 489400    | 489400     |

#### 4. "Tételek"

| TERC-ET/                    |                          | SZÉCHENYI | •          |            |            |                  |              |           |           |                |          |          |           |           | ~          | terc@terc     | .hu 🛛      |
|-----------------------------|--------------------------|-----------|------------|------------|------------|------------------|--------------|-----------|-----------|----------------|----------|----------|-----------|-----------|------------|---------------|------------|
| KÖLTSÉGVETÉSEK ÖSSZEF       | ASONLÍTÁSA               |           |            |            |            |                  |              |           |           |                |          |          |           |           |            |               | VISS:      |
|                             |                          |           |            |            |            |                  |              |           |           |                |          |          |           | (         | 🗿 Új Munka | Hentés        | 🧾 Megnyitá |
| Összehasonlítandó költségve | tések Főösszesítők I     | Fejezetek | Munkaner   | ek Tételek | Többlet té | telek            |              |           |           |                |          |          |           |           |            |               |            |
| ALAPKÖLTSÉGVETÉS            | Körülményjelző 📝 Megne   | vezés 🔽 I | legjegyzés | Mennyiség  | Egység     | Anyag egységre   | Dij egységre | V Σ Anyag | Z Díj     |                |          |          |           |           | Összes     | munkanem téte | sle        |
| Tételszám                   | Megnevezés               | Menn      | Egység     | Σ Anyag    | ΣDį        | [1] Megnevezés   | [1] Men      | [1] Σ A   | [1] Σ Dij | [2] Megnevezés | [2] Men  | [2] Σ A  | [2] Σ Díj | [3] Megne | [3] Men    | [3] Σ A       | [3] Σ Dij  |
| 33-063-3.2.1                | Horonyvésés, téglafal    | 23        | m          | 0          | 6900       | azonos           |              |           |           | azonos         |          |          | -2300     | azonos    |            |               | -230       |
| 36-090-2.1.1                | Vakolatok pótlása, kes   | 23        | m          | 1449       | 9200       | azonos           | -            | -         | -         | azonos         |          | -        | -         | azonos    |            |               |            |
| 47-000-1.21.2.1.1.1-01501   | Belső festéseknél felül  | 50        | m2         | 25950      | 22000      | azonos           |              |           |           | azonos         |          |          |           | azonos    |            |               |            |
| 47-011-15.1.1.1-0151171     | Diszperziós festés mű    | 50        | m2         | 2550       | 23000      | azonos           |              |           | -         | Hiányzik       | Hiányzik | Hiányzik | Hiányzik  | azonos    |            |               |            |
| 71-001-1.1.1.1.1-0110111    | Merev, simafalú műany    | 23        | m          | 1081       | 5060       | azonos           | -            | -         | -         | azonos         | -        | -        | -         | azonos    |            |               |            |
| 71-002-1.1-0198001          | Szigetelt vezeték elhel  | 23        | m          | 851        | 920        | azonos           | -            | -         | -         | azonos         | -        | -        | -         | azonos    |            |               |            |
| 71-005-1.1.1.1-0230103      | Komplett világítási és t | 2         | db         | 1722       | 1280       | azonos           | -            | -         | -         | azonos         |          | -        |           | azonos    |            |               |            |
| 71-005-1.11.1.1.2-0230018   | Komplett világítási és t | 2         | db         | 2212       | 1280       | azonos           |              |           |           | azonos         |          |          |           | azonos    |            |               |            |
| 71-010-16.6-0146044         | Fallámpák elhelyezése    | 3         | db         | 14355      | 6300       | azonos           |              |           |           | azonos         |          | -        |           | azonos    |            |               |            |
| 90-008-1-9000001            | Festés utáni komplett t  | 1         | db         | 140        | 6000       | Festés utáni kom | -            | +260      | +3000     | azonos         |          |          |           | azonos    |            |               |            |

A költségvetésekben szereplő tételek összevetésénél már előfordulhat, hogy a sok megjelenített oszlop miatt nehezen lesz átlátható az összehasonlítás eredménye.

Ebben az esetben használhatók az ablak fül-azonosítói alatt elhelyezett megjelenítendő oszlopok beállítási lehetőségei:

Ha az egyik azonosító előtt lévő négyzetből a "pipát" eltávolítjuk, az adott mező nem fog látszódni az eredmények között.

Másik megjelenítési lehetőség a kiértékelő oszlopok megnevezései mellett található nyilacskára kattintva megjelenő "Oszlopok" beállítási listája, ahol akár az egyes költségvetések megjelenítendő mezői egyenként is szerkeszthetők.

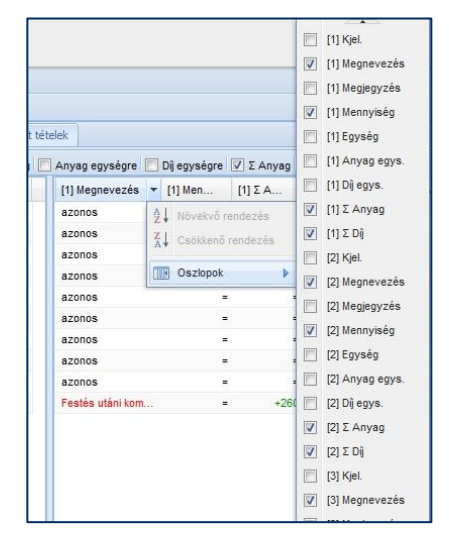

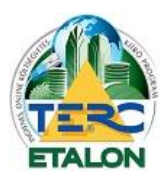

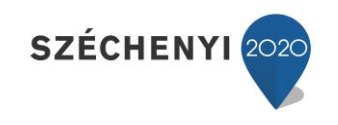

#### 5. "Többlet tételek"

| TERC-ETAL                                   | ON             | SZÉCHENY     | · 💎           |           |                                       |         |                                                                                                    |                                                                                                    | ✓ terce               | @terc.hu    | $\times$  |
|---------------------------------------------|----------------|--------------|---------------|-----------|---------------------------------------|---------|----------------------------------------------------------------------------------------------------|----------------------------------------------------------------------------------------------------|-----------------------|-------------|-----------|
| KÖLT SÉGVETÉSEK ÖSSZEHA SON                 | LÍTÁSA         |              |               |           |                                       |         |                                                                                                    |                                                                                                    |                       |             | 🕽 VISSZA  |
|                                             |                |              |               |           |                                       |         |                                                                                                    | 0                                                                                                    | Új Munka 🛛 🔚 M        | entés 🛛 🛃 N | legnyitás |
| Összehasonlítandó költségvetések            | Főösszesítők   | Fejezetek    | Munkanemek    | Tételek   | Többlet tételek                       |         |                                                                                                    |                                                                                                    |                       |             |           |
| ALAPKÖLTSÉGVETÉS                            | rám 🔽 Körülmér | nyjelző 🔽 Me | egnevezés 🔽 M | egjegyzés | Mennyiség 🔽 Egy:                      | ség 🔽 / | Anyag egységre 🔽 Díj egységi                                                                                                    | re 🔽 Σ Anyag 🔽 Σ Dij                                                                                                    | Összes munka          | nem tétele  | ~         |
| Költségvetés neve                           | To             | öbbl         |               | Té        | itelszám                              | Kjel.   | Megnevezés                                                                                                    | Megjegyzés                                                                                                    | Mennyi                | Egység      | Anyag     |
| [1] első ajánlat                            |                | 0            |               | 47        | 7-011-15.1.1.1-015 <mark>4</mark> 175 | ŌΝ      | Diszperziós festés műany                                                                                                    |                                                                                                    | 5                     | 0 m2        |           |
| [2] második ajánlat<br>[3] harmadik ajánlat |                | 1            |               |           |                                       |         | Diszperziós festés műany<br>vagy gyárilag színezett fi<br>előkészített alapfelületen<br>tagolatlan sima felületen,<br>univerzális matt beltéri fe<br>dörzsálló, 00237-024 | vag bázisú vizes-diszperziós<br>estékkel, új vagy régi lekapz<br>, vakolaton, két rétegben,<br>, StoColor In fehér, diszperz<br>esték, EN 13300 szerinti 3. | fehér<br>art,<br>iós, |             |           |

A fenti ablakokban látható összehasonlítás szerint a második ajánlatban az egyik festési tétel **"Hiányzik"**, de helyette rögzítésre került egy ún. **"Többlet tétel"**, ami ebben az ablakban jeleníthető meg.

A tételek és a többlet tételek fülön az összehasonlítás átláthatóságát segíti a **munkanemenkénti tétel megjelenítési** lehetőség is az ablak jobb oldalán.

#### 3.8.1.2. XLS export

A meghatározott alapadatok szerint végrehajtott összehasonlítás eredménye azonnal lementésre kerül egy XLS kiterjesztésű állományként a felhasználó számítógépére a következő formátum szerint:

Az XLS export létrejött munkafüzetében nem szerepelnek a TERC-ETALON rendszerében esetleg meghatározott megjelenítési beállítások. Minden esetben a költségvetések összes összehasonlított eleme elérhető lesz a különböző munkafüzet-lapokon.

A munkafüzetbe több munkafüzet-lap generálódik, hasonlóan a képernyőn történő összehasonlítás megtekintését segítő ablakhoz:

- Főösszesítő,
- Munkanemek,
- Tételek,
- Többlet tételek.

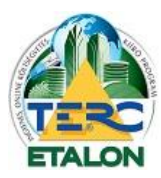

Főösszesítő

#### TERC-ETALON ONLINE ÉPÍTŐIPARI KÖLTSÉGVETÉS-KÉSZÍTŐ ÉS KIÍRÓ PROGRAMRENDSZER

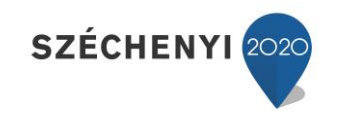

|                                                                                                    | Ss                                                           | . Mea                                                                                                    | nevezés                                                                                                    | Mérték                                                                                                    | Össze                                                                                       | a                                                                                                    | [1] ménék                                                                                                    | [1] összeg                                                                                                    |                                                                                                    |                                                                                                    |                                                                                                    |
|----------------------------------------------------------------------------------------------------|--------------------------------------------------------------|----------------------------------------------------------------------------------------------------|----------------------------------------------------------------------------------------------------|----------------------------------------------------------------------------------------------------|---------------------------------------------------------------------------------------------|----------------------------------------------------------------------------------------------------|----------------------------------------------------------------------------------------------------|----------------------------------------------------------------------------------------------------|----------------------------------------------------------------------------------------------------|----------------------------------------------------------------------------------------------------|----------------------------------------------------------------------------------------------------|
|                                                                                                    |                                                              | 1 Epítr                                                                                                    | nény közvetlen költségei                                                                                                    |                                                                                                    |                                                                                             | 1355449                                                                                                    |                                                                                                    | 7                                                                                                    | 88768                                                                                                    |                                                                                                    |                                                                                                    |
|                                                                                                    |                                                              | 1.2 Akao<br>1.3 Epíté                                                                                                    | alyoztatasi koltseg<br>ás közvetlen költségei                                                                                                    | 0                                                                                                    | %                                                                                           | 1355449                                                                                                    | 0                                                                                                    | %<br>7                                                                                                    | 88768                                                                                                    |                                                                                                    |                                                                                                    |
|                                                                                                    |                                                              | 2.1 Arko                                                                                                    | ckázati fedezet vetítési alap                                                                                                    |                                                                                                    |                                                                                             | 721961                                                                                                    |                                                                                                    | 1                                                                                                    | 52435                                                                                                    |                                                                                                    |                                                                                                    |
|                                                                                                    |                                                              | 2.2 Arko<br>2.3 Anva                                                                                                    | ckazati tedezet<br>agigazgatási költség vetítési alap                                                                                                    | 0                                                                                                    | %                                                                                           | 721961                                                                                                    | 0                                                                                                    | %                                                                                                    | 0<br>52435                                                                                                    |                                                                                                    |                                                                                                    |
|                                                                                                    |                                                              | 2.4 Anya                                                                                                    | igigazgatási költség                                                                                                    | 6                                                                                                    | %                                                                                           | 43318                                                                                                    | 6                                                                                                    | %                                                                                                    | 9746                                                                                                    |                                                                                                    |                                                                                                    |
|                                                                                                    |                                                              | 2.5 Fede                                                                                                    | zet vetítési alap                                                                                                    |                                                                                                    | ×                                                                                           | 633488                                                                                                    |                                                                                                    | 6                                                                                                    | 26333                                                                                                    |                                                                                                    |                                                                                                    |
|                                                                                                    |                                                              | 3.1 Tarta                                                                                                    | alékkeret vetítési alap                                                                                                    | 0                                                                                                    | 76                                                                                          | 1398767                                                                                                    |                                                                                                    | 70                                                                                                    | 98514                                                                                                    |                                                                                                    |                                                                                                    |
|                                                                                                    |                                                              | 3.2 Tarta                                                                                                    | Jékkeret                                                                                                    | 10                                                                                                    | %                                                                                           | 139877                                                                                                    | 10                                                                                                    | %                                                                                                    | 79851                                                                                                    |                                                                                                    |                                                                                                    |
|                                                                                                    |                                                              | 3.5 Költs<br>4.1 AFA                                                                                                    | ægteritesek (19-es munkanem)<br>vetitési alap                                                                                                    |                                                                                                    |                                                                                             | 20000                                                                                                    |                                                                                                    | 8                                                                                                    | 18001                                                                                                    |                                                                                                    |                                                                                                    |
|                                                                                                    |                                                              | 4.2 AFA                                                                                                    | routour dap                                                                                                    | 27                                                                                                    | %                                                                                           | 420834                                                                                                    | 27                                                                                                    | % 2                                                                                                    | 42019                                                                                                    |                                                                                                    |                                                                                                    |
|                                                                                                    |                                                              | 5 A mu                                                                                                    | unka ára                                                                                                    |                                                                                                    |                                                                                             | 1979478                                                                                                    |                                                                                                    | 11                                                                                                    | 38385                                                                                                    |                                                                                                    |                                                                                                    |
|                                                                                                    | Mun                                                          | ikane                                                                                                    | em összesítő                                                                                                    |                                                                                                    |                                                                                             | ]                                                                                                    |                                                                                                    |                                                                                                    |                                                                                                    |                                                                                                    |                                                                                                    |
|                                                                                                    | Fe                                                           | jezet szám                                                                                                    | , név Anyag                                                                                                    | Dij                                                                                                    | Ōss                                                                                         | szesen                                                                                                    | [1] Anyag                                                                                                    | [1] Díj                                                                                                    |                                                                                                    | [1] Össz                                                                                                    | tes                                                                                                    |
|                                                                                                    | 1 6                                                          | -öldszint<br>-molot                                                                                                    | 16                                                                                                    | 3318 48                                                                                                    | 4088                                                                                        | 31                                                                                                    | 2731                                                                                                    | 162435                                                                                                    | 13693                                                                                                    | 33                                                                                                    | 299368                                                                                                    |
|                                                                                                    | 0                                                            | sszesen (HI                                                                                                    | UF) 72                                                                                                    | 21961 63                                                                                                    | 3488                                                                                        | 13                                                                                                    | 5449                                                                                                    | 162435                                                                                                    | 62633                                                                                                    | 33                                                                                                    | 788768                                                                                                    |
|                                                                                                    | - K                                                          | öltségtéríté                                                                                                    | sek összesen (19-es                                                                                                    | 0 2                                                                                                    | 0000                                                                                        | 2                                                                                                    | 20000                                                                                                    | 1                                                                                                    | 1800                                                                                                    | 00                                                                                                    | 18001                                                                                                    |
|                                                                                                    | Vé                                                           | inkanemek,<br>edősszesei                                                                                                    | n (HUF) 72                                                                                                    | 1961 65                                                                                                    | 3488                                                                                        | 13                                                                                                    | 5449                                                                                                    | 162436                                                                                                    | 64433                                                                                                    | 33                                                                                                    | 806769                                                                                                    |
|                                                                                                    |                                                              | Feje                                                                                                    | zet összesítő                                                                                                    |                                                                                                    |                                                                                             |                                                                                                    | ]                                                                                                    |                                                                                                    |                                                                                                    |                                                                                                    |                                                                                                    |
|                                                                                                    |                                                              |                                                                                                    | Munkanem szám, név<br>1. Földszint                                                                                                    | Anyag                                                                                                    | Díj                                                                                         | ٥                                                                                                    | sszesen                                                                                                    | [1] Anyag                                                                                                    | [1] Dij                                                                                                    | [1                                                                                                    | ] Összes                                                                                                    |
|                                                                                                    |                                                              | 1                                                                                                    | 33 ⊢aiazás és egyéb kőműves munkáł                                                                                                    | K 16490                                                                                                    | 8                                                                                           | 104248                                                                                                    | 269156                                                                                                    | 15870                                                                                                    |                                                                                                    | 97093                                                                                                    | 255793                                                                                                    |
|                                                                                                    |                                                              | 1                                                                                                    | 71 Elektromosenergia-ellátás,                                                                                                    | 373                                                                                                    | 5                                                                                           | 39840                                                                                                    | 43575                                                                                                    | 373                                                                                                    | 5                                                                                                    | 39840                                                                                                    | 43575                                                                                                    |
| —                                                                                                    |                                                              | 2                                                                                                    | villanyszerelés                                                                                                    |                                                                                                    | •                                                                                           | 144000                                                                                                    | 01070                                                                                                    | 10010                                                                                                    | -                                                                                                    | 196000                                                                                                    |                                                                                                    |
|                                                                                                    |                                                              | ŀ                                                                                                    | Usszesen (HUF)<br>19 Költségtérítések                                                                                                    | 16864                                                                                                    | 3<br>0                                                                                      | 20000                                                                                                    | 312731                                                                                                    | 16243                                                                                                    | 2<br>1                                                                                                    | 18000                                                                                                    | 299368                                                                                                    |
|                                                                                                    |                                                              |                                                                                                    | Végösszesen (HUF)                                                                                                    | 16864                                                                                                    | 3                                                                                           | 164088                                                                                                    | 332731                                                                                                    | 16243                                                                                                    | 6                                                                                                    | 154933                                                                                                    | 31736                                                                                                    |
|                                                                                                    |                                                              |                                                                                                    | 2 Emploi                                                                                                    |                                                                                                    |                                                                                             |                                                                                                    |                                                                                                    |                                                                                                    |                                                                                                    |                                                                                                    |                                                                                                    |
|                                                                                                    |                                                              |                                                                                                    | 10 Alizatkónzítés bides és                                                                                                    |                                                                                                    | 0                                                                                           | 400400                                                                                                    | 10/00/00                                                                                                    |                                                                                                    |                                                                                                    | 400400                                                                                                    | 1001-1                                                                                                    |
| telek                                                                                                    |                                                              |                                                                                                    | Z Elizaki<br>Az Ajizakiszítés, hideg- és<br>melegburkolatok készítése<br>Összesen (HUF)                                                                                                    | 55331                                                                                                    | 8                                                                                           | 489400<br>489400                                                                                                    | 1042718<br>1042718                                                                                                    | (                                                                                                    | D<br>D                                                                                                    | 489400<br>489400                                                                                                    | 489400<br>489400                                                                                                    |
| telek                                                                                                    |                                                              |                                                                                                    | 2 zilisek<br>Alizatkászítás, hideg- és<br>melegburkolatok készítése<br>Osszesen (HUF)                                                                                                    | 55331                                                                                                    | 8                                                                                           | 489400<br>489400                                                                                                    | 1042718<br>1042718                                                                                                    |                                                                                                    | D<br>D                                                                                                    | 489400<br>489400                                                                                                    | 489400                                                                                                    |
| telek                                                                                                    | Kjel. 1                                                      | Megnevezés                                                                                                    | Az Alizatkászítás, hideg- és<br>melegburkolatok készítése<br>Osszesen (HUF)     Meglegyzés     Meglegyzés     Matainos teondók tervezési és sökétezítési sza                                                                                                    | 55331<br>55331                                                                                                    | 8<br>8                                                                                      | 489400<br>489400<br>Mennyiség                                                                                                    | 1042718<br>1042718<br>Egység Anyagegy<br>db                                                                                                    | rségre Dijegys<br>0                                                                                                    | ο<br>ο<br>ο<br>ο<br>ο<br>ο<br>ο<br>ο<br>ο<br>ο<br>ο<br>ο<br>ο<br>ο                                                                                                    | 489400<br>489400<br>иуад Σ Dij<br>0 200                                                                                                    | 489400                                                                                                    |
| telek<br>1941.1<br>1941.1                                                                                                    | Kjel I<br>B ON                                               | l<br>Megnevezés                                                                                                    | A Zajizalikšezilés, hideg- és<br>melegburkolatok készílése     Osszesen (HUF)     Atalanos leondok lervezési és előkészílési sz<br>Atalanos leondok lervezési és előkészílési sz<br>Atalanos leondok lervezési és előkészílési sz<br>atalakon kendők laszat köszílése, égéett<br>normá elenneko, 240-250 mm fakvalgaságba<br>mészhabarcaba talazna, BAKONYT-LERM kes<br>mm, Lo, Okszám T: ÉG1                                                                                                    | 55331<br>55331<br>kaszban, halyszíni beji<br>agyag-kerámia terméke<br>n, 2501/2065 m.res<br>bólo, faiazó, comentes<br>meretü tömör tégia, 250                                                                                                    | 8<br>8<br>8<br>8<br>8<br>8<br>8<br>8<br>8<br>8<br>8<br>8<br>8<br>8<br>8<br>8<br>8<br>8<br>8 | 489400<br>489400<br>Mennylség<br>1<br>4,3                                                                                                    | 1042718<br>1042718<br>Egyning Anyagegy<br>do<br>m3                                                                                                    | reégre Dijegyn<br>0<br>27101                                                                                                    | 0<br>0<br>20000<br>16640 1                                                                                                    | 489400<br>489400                                                                                                    | 489400                                                                                                    |
| telek<br>10-1.1.1<br>11-1.1.1.1.1-0128108                                                                                                    | Kjel I<br>B ON                                               | Megnevezés                                                                                                    | Alizativészítés, hideg- és<br>melegburkolatok készítése<br>Osszesen (HUF)     Alalanos teendők tervezési és elővészítése<br>Atalanos teendők tervezési és elővészítési ez a<br>Atalanos teendők tervezési és elővészítési ez a<br>ssmetetti tömé tejázdú vagy kevelysul tejá<br>mészhabarosba talazoa, BAKONYTHEFM kez<br>mm, Lo, Okszám TrÉG1<br>Hiffmer, talazó, cementes mészhabaros                                                                                                    | 55331<br>55231<br>kaszban, helyszíni beji<br>agyg-terzmia terméle<br>agyg-terzmia<br>szora zenemeses<br>meretti tömór tégia, ásó                                                                                                    | 8<br>8<br>8<br>8<br>8<br>8<br>8<br>8<br>8<br>8<br>8<br>8<br>8<br>8<br>8<br>8<br>8<br>8<br>8 | 489400<br>489400<br>Mennyiség<br>1<br>4,3                                                                                                    | 1042718<br>1042718<br>Egyreig Anyagegy<br>db<br>m3                                                                                                    | 786gre   Dij egyn<br>0<br>27101                                                                                                    | 20000<br>20000<br>16640 1<br>2040                                                                                                    | 489400<br>489400<br>0 200<br>116534 715<br>49977 5                                                                                                    | 489400                                                                                                    |
| telek                                                                                                    | KjeL I<br>B ON                                               | Megne vezés                                                                                                    | Leitenie     Leitenie      | 55331<br>55331<br>455331<br>agag-kertini terretini<br>agag-kertini terretini<br>agag-kertini terretini<br>agag-kertini terretini<br>agag-kertini terretini<br>agag-kertini terretini<br>agag-kertini terretini<br>terretini<br>ketetoli normal eternetini<br>ketetoli normal eterneti                                                                                                    | 8<br>8<br>8<br>8<br>8<br>8<br>8<br>8<br>8<br>8<br>8<br>8<br>8<br>8<br>8<br>8<br>8<br>8<br>8 | 489400<br>489400<br>Mennylség<br>1<br>4,3                                                                                                    | 1042718<br>1042718<br>db mm3<br>m2                                                                                                    | 27101<br>3610                                                                                                    | 2<br>2000<br>16640 1<br>2440                                                                                                    | 489400<br>489400<br>Inyag I Dij<br>0 200<br>116534 715<br>48374 325                                                                                                    | 489400                                                                                                    |
| Izám<br>161-1.1.1<br>91-1.1.1.4.1.1.1-0128108                                                                                                    | Kjel I<br>E ON                                               | Megnevezés                                                                                                    | A citative de la constante de la constant | kazban, halyszíni beji<br>agrag-kerkáni kerkélő mme-<br>akto, halyszíni beji<br>agrag-kerkő mm-es<br>téok, haz, ozenneles<br>meretti tömör légia, zso                                                                                                    | 8<br>8<br>8<br>8<br>8<br>8<br>8<br>8<br>8<br>8<br>8<br>8<br>8<br>8<br>8<br>8<br>8<br>8<br>8 | 489400<br>489400<br>Mennylség<br>1<br>4,3<br>13,4                                                                                                    | 1042718<br>1042718<br>1042718<br>m3<br>m2<br>[1] Mennylség                                                                                             | 0 ( ) ( ) ( ) ( ) ( ) ( ) ( ) ( ) ( ) (                                                                                                    | 0<br>0<br>0<br>0<br>0<br>0<br>0<br>0<br>0<br>0<br>0<br>0<br>0<br>0                                                                                                    | 489400<br>489400<br>1999 E Dij<br>0 200<br>116534 715<br>48374 226<br>[1] Dij egg                                                                                                    | 489400<br>489400<br>552<br>555<br>556<br>556<br>556<br>556                                                                                                    |
| telek                                                                                                    | Kjel I<br>B ON<br>I ON                                       | II Kiel.                                                                                                    | A Zijzalkšezilés, hideg- és<br>mélegburkolatok készítése     Osszesen (HUF)     Alatanos temdok tervezési és sökészítése     Téherhondó és költő talszal kész tése, égelett<br>homas temdok tervezési és sökészítési szak<br>aménde talbak tésző om takvalagjalgok<br>homas temdok tervezési és sökészítési szak<br>kesző om tesző tésző márt tésző tésző márt tésző tésző<br>hítász tésző szak tésző szak tésző tésző márt tésző tésző<br>hítász tésző szak tésző szak tésző tésző tés           | 55331<br>55331<br>55331<br>agyag-kertania ternéke<br>n, 250,1airz, omentes<br>neretel tomór lega, 55<br>kekből, naroz omentes<br>neretel tomór lega, 55                                                                                                    | 8<br>8<br>8<br>8<br>8<br>8<br>8<br>8<br>8<br>8<br>8<br>8<br>8<br>8<br>8<br>8<br>8<br>8<br>8 | 489400<br>489400<br>Mennylség<br>1<br>4,3<br>12,4                                                                                                    | 1042718<br>1042718<br>do<br>m3<br>m2<br>[1] Mennytség                                                                                                  | (1)<br>(1)<br>(1)<br>(1)<br>(1)<br>(1)<br>(1)<br>(1)                                                                                                    | 0<br>0<br>0<br>0<br>16640<br>16640<br>1<br>2440<br>1<br>1<br>1<br>1<br>1<br>1<br>1<br>1<br>1<br>1<br>1<br>1<br>1                                                                                                    | 489400<br>489400<br>116534<br>116534<br>1<br>1<br>1<br>1<br>1<br>1<br>1<br>1                                                                                                    | 49940<br>489400<br>552<br>556<br>557<br>556<br>11 J Anyag<br>10 Soci                                                                                                    |
| telek<br>11-1.1.1.1.1.1-0128108<br>11-1.1.1.1.1.1-0128108<br>13-9.2.1<br>12-1.1.1.1.1.92812004                                                                                                    | Kjel I<br>ON<br>I ON                                         | II Kast.<br>ON                                                                                                    | A zijzalkšezilés, hideg- és<br>mélegburkolatok készítése     Osszesen (HUF)     Meglegyzés     Alalianos leondok lervezési és elővészítése     Téherhordó és kilőlő falazzá készítése, égeleti<br>normá elemekoz, dék 250 mm társalagalabol<br>Histmin a solatok lervezési és elővészítési szak<br>Téherhordó és kilőlő falazzá készítése, égeleti<br>Histmin a solataron, Dakodor Johanna a solatok<br>metarbatorobat lataron, Dakodor Johanna a les<br>Niszesztá építése, égeleti agyag-kerárnia lermá<br>Niszesztá építése, égeleti agyag-kerárnia lermá<br>Atalários leondők lervezési és elővészítési szaka<br>Tánéhordó és kilőlő falazzá készítése, égeleti agyag-<br>Niszesztá építése, égyetet agyag-kerárnia lermá<br>Magnesző és kilőlő falazzá készítése, égeleti agyag-<br>Niszesztá törtő tés kilőlő falazzá készítése, égeleti agyag-<br>Niszesztá törtő téslálól falazzá készítése, égeleti agyag-<br>Niszesztá törtő téslálól falazzá készítése, égeleti agy<br>Niszesztáságalagy kevélyeki legilab                                                                                                    | 55331 55331 55331 55331 s55331 s55331 s55331 s75331 s7533 s753 s753 s753 s753 s753 s753 s75                                                                                                    | 8<br>8<br>8<br>8<br>8<br>8<br>8<br>8<br>8<br>8<br>8<br>8<br>8<br>8<br>8<br>8<br>8<br>8<br>8 | 489400<br>489400<br>Mennylség<br>1<br>4,3<br>12,4<br>12,4                                                                                                    | 1042718<br>1042718<br>gg alig<br>ab<br>m3<br>m2<br>[1] Mennytség<br>1<br>4,3                                                                           | (1<br>mégre Diegy<br>0<br>27101<br>3610<br>(1)Egyrég (1) A<br>do                                                                                                    | 0         0           0         0           20000         1           16640         1           2440         1           2440         2           250         2                                                                                                    | 489400<br>489400<br>489400<br>200<br>116534<br>715<br>48374<br>225<br>1<br>1<br>1<br>1<br>1<br>1<br>1<br>1<br>1<br>1<br>1<br>1<br>1                                                                                                    | 439400<br>439400<br>552<br>555<br>552<br>555<br>111800<br>111800                                                                                                    |
| telek                                                                                                    | Nget I<br>ON                                                 | II Kel                                                                                                    | Alizatikosztilés, hideg- és<br>mélegburkolatok készítése     Osszesen (HUF)     Alizatos tennezési és sökészítése     Alizatos tennök tenszési és sökészítési sz a<br>Téherhondi és kidől falazat készítése, égelett<br>norma elemekő, 244-250 mm falvaslagalágot<br>mesztatorsáb falazot, AAKONYTHEFM kes<br>Manton tennök tenszési és sökészítési sz a<br>Téherhondi és kidől falazat készítése, égelett<br>Manton tennök tenszési és sökészítési sz a<br>Mataron tennök tenszési és sökészítési sz a<br>Téherhondi és kidől falazat készítése, égelett<br>Manton tennök tenszési és sökészítési sz ak<br>Mataron tennök tenszési és sökészítési sz ak<br>Teherhondi és kidől falazat készítése, égelett<br>Manton tennök tenszési és sökészítési sz ak<br>Teherhondi és kidől falazat készítése, égelett ag<br>Teherhondi és kidől falazat készítése, égelett ag<br>Manton tennök tenszési és sökészítési sz ak<br>Téherhondi és kidől falazat készítése, égelett ag<br>Teherhondi és kidől falazat készítése, égelett ag<br>Mataron tennök tenszési és sökészítési sz ak<br>Téherhondi és kidől falazat készítése, égelett ag<br>Mataron tennök tenszési és sökészítési sz ak<br>Mataron tennök tenszési és sökészítési sz ak<br>Mataron tenszési sz ak<br>Mataron tenszési sz ak<br>Mata                                                                             | 55331 55331 55331 55331 55331 55331 4 55331 4 55331 4 55331 4 55331 4 5533 4 5533 4 5533 4 5533 4 5533 4 5533 4 5533 4 5533 4 5533 4 5533 4 553 4 5 5 5 5                                                                                                    | 8 8 8 8 8 8 8 8 8 8 8 8 8 8 8 8 8 8 8                                                       | 489400<br>489400<br>Mennylság<br>1<br>4.3<br>13,4                                                                                                    | 1042718<br>1042718<br>1042718<br>mi<br>mi<br>mi<br>1<br>1<br>1<br>1<br>4,3                                                                             | 27101<br>3610<br>(1) Egysta<br>3610<br>(1) Egysta<br>(1) A<br>m3                                                                                                    | 20000<br>16640 1<br>2440<br>2440<br>260                                                                                                    | 489400<br>489400<br>489400<br>200<br>116534<br>715<br>48374<br>320<br>1<br>109 egg<br>1<br>1<br>100<br>1                                                                                                    | 489401<br>489401<br>000<br>000<br>000<br>000<br>112 Anyeo<br>100<br>111800                                                                                                    |
| telek<br>10-1.1.1<br>10-1.1.1.1.1.1.1.0128108<br>11-1.1.1.4.1.1.1-0128108<br>11-1.1.1.4.1.1.1-0128108                                                                                                    | Kjel I<br>I ON                                               | II KPL<br>ON<br>ON                                                                                                    | Leiten     Leiten     Leiten | 55331<br>55331<br>55331<br>agrap-knister<br>agrap-knister<br>abol, naizo, comonios<br>abol, naizo, comonios<br>abol, naizo, comonios<br>actor, helyszini bejärä<br>szbar, helyszini bejärä<br>yap-kerämia terméksik<br>250x12065 mm-es<br>retel tömör tegia, 250-<br>kbd, normal elemekbd                                                                                                    | 8 8 8 8 8 8 8 8 8 8 8 8 8 8 8 8 8 8 8                                                       | 489400<br>489400<br>1<br>1<br>4,3<br>1,4,3<br>1,9,4<br>1,9,4<br>1,                      | I042718           1042718           1042718           m3           m2           [1] Mennyiség           1,3,4                                          | neigne         Dij egyn           0         0           27101         0           3610         (1) A           m3         (1) A           m3         (1) A           m3         (1) A                                                                                                    | 3<br>3<br>3<br>3<br>3<br>3<br>3<br>3<br>3<br>3<br>3<br>3<br>3<br>3                                                                                                    | 489400<br>499400<br>499400<br>0 200<br>116534 716<br>48374 322<br>[1] Dil egy<br>1 1<br>1 1<br>00 1<br>1<br>00 1<br>1                                                                                                    | 48940(<br>48940)<br>550<br>552<br>552<br>552<br>552<br>552<br>552<br>552<br>552<br>552                                                                                                 |
| 1124<br>1126<br>1126<br>1127<br>1127 | Kjet i<br>ON<br>I ON                                         | [1] Kpl.<br>ON                                                                                                    | Leiten     Leiten     Leiten | 55331<br>55331<br>55331<br>455331<br>455431<br>455431<br>455451<br>455451<br>455551<br>455551<br>4555551<br>455551<br>4555551<br>4555551<br>4555551<br>4555551<br>4555551<br>4555551<br>4555551<br>4555551<br>4555551<br>4555551<br>4555551<br>4555551<br>4555551<br>455555555 | 8 8 8 8 8 8 8 8 8 8 8 8 8 8 8 8 8 8 8                                                       | 489400<br>489400<br>1<br>1<br>4,3<br>1<br>1,4,3<br>1<br>1,4,3<br>1<br>1,4,3<br>1<br>1,2,4<br>1<br>1,2,4<br>1<br>1,2,4<br>1<br>1,2,4<br>1<br>1,2,4<br>1<br>1,2,4<br>1<br>1,2,4<br>1<br>1,2,4<br>1,2,4<br>1,2,4<br>1,4,4<br>1,4,4<br>1,4,4<br>1,4,4,4<br>1,4,4,4,4<br>1,4,4,4,4                                                                                                    | 1042718<br>1042718<br>m3<br>m2<br>[] Mennyiség<br>4,3<br>13,4                                                                                          | migre         Dil egynt           0         0           27701         0           5610         0           m8         0                                                                                                    | 2440 2500 250 250 250 250 250 250 250 250 2                                                                                                    | 489400<br>489400<br>489400<br>116534<br>116534<br>1<br>1<br>1<br>1<br>1<br>1<br>1<br>1<br>1<br>1<br>1<br>1<br>1                                                                                                    | 489400<br>489400<br>552<br>555<br>552<br>555<br>552<br>555<br>552<br>555<br>11<br>11<br>8000<br>1<br>1<br>4076<br>111800<br>2440<br>45900                                              |
| Itelek           31524m           3101.1.1           301-1.1.1           301-1.1.1.1.1.1.0128108           301-1.1.1.1.1.1.0128108           302-1.1.1.1.1.1.2.9212004           302-1.1.1.2.1.1.0.9212004                                                                                                    | Kpt. I<br>ON<br>I ON                                         | [1] Kibi.<br>ON<br>ON                                                                                                    | A zijzalkšezilés, hideg- és<br>mélegburkolatok késztlése     Osszosen (HUF)     Megbegzés     Alaianos teendők lervezési és dökésztlési sza<br>Timennod és vildő tiszesi késztékes előkésztlési sza<br>Timennod és vildő tiszesi késztékes ejőkésztlési sza<br>Timennod és vildő tiszesi késztékes ejőkészt<br>Timennod és vildő tiszesi késztékes ejőkészt<br>Timennod és vildő tiszesi késztékes ejőkészt<br>tiszeszesze előkésztékes előkésztékes sza<br>tiszeszeszesze előkésztékes sza<br>Választu éjőltése, égőkésztékes sza<br>Választu éjőltése, égőkésztékes sza<br>Választu éjőltése, égőkésztékes sza<br>Választu éjőltése, égőkésztékes sza<br>Választu éjőltése, égőkésztékesztékes sza<br>Választu éjőltése, égőkésztékes sza<br>Választu éjőltése, égőkésztékesztékes sza<br>Választu éjőltése, égőkésztéses sza<br>Választu éjőltése, égőkésztéses sza<br>Választu éjőltése, égőkésztéses sza<br>Választu éjőltése, égőkésztéses sza<br>Választu éjőltése, égőkésztéses sza<br>Választu éjőltése, égőkésztéses sza<br>válasza, comentés mészhábarcs<br>válasza, comentés mészhábarcs<br>válasza, comentés mészhábarcs<br>tászo, comentés mészhábarcs<br>választa éjőltéses m. J., c. Gékszerint bernékes<br>vélaszte sza<br>válasz, comentés mészhábarcs<br>tászo, comentés mészhábarcs<br>válasza, esmentés mészhábarcs<br>válasza, esmentés mészhába                                                                                                 | 55331     55331     55331     55331     55331     s55331     s553     s553     s553     s553     s553     s553     s553     s553     s553     s553     s55     s55     s5     s5                                                                                                    | 8                                                                                           | 489400<br>489400<br>1<br>1<br>4,3<br>1<br>1,4,3<br>1<br>1,2,4                                                                                                    | I042718           1042718           1042718           m3           m3           [1] Mennyiség           1] 4.3           13,4           88             | msigns         Dil egyn           0         0           27101         0           3610         0           m2         0           m         0                                                                                                    | Agre IA 2000                                                                                                    | 489400<br>489400<br>489400<br>0 200<br>116534 716<br>48374 326<br>1 1<br>10 est<br>1 1<br>1 1<br>1 1<br>1 1<br>1 1<br>1 1<br>1 1<br>1                                                                                                    | 489400<br>489400<br>552<br>552<br>552<br>555<br>555<br>111 Anyag<br>111800<br>2440<br>46960<br>290<br>0                                                                                |
| telek                                                                                                    | I FOR I                                                      | [1] KBL<br>ON<br>ON<br>K                                                                                                    | A zijzalkószílás, hideg- és<br>mélegburkolatok késztlése     Osszosen (HUF)     Megbegzés     Alaianos teendők lervezési és dökészílési sza<br>Timennod és kildői síszal készlése, egyelet<br>Timennod és kildői síszal készlése, egyelet<br>Timennod és kildői síszal készlése, egyelet<br>Hisman Saman (Alaina a szalakon keszlészlész<br>Keszeszesze egyelet agya keszlészlész<br>Választu építése, égyelet agya kesztekszlésze<br>Választu építése, égyelet agya kesztekszlésze<br>Választu építése, égyelet agya kesztekszegégel,<br>Jamen és előkésztekszesz tészlészeszeszesze<br>Választu építése, égyelet agya kesztekszegégel,<br>Jamen és előkésztek tészlése előkésztése szeke<br>Választu építése, égyelet agya kesztekszegégel,<br>Jamen és előkészi tészlése előkésztése szeke<br>Választu építése, egyelet agya keszteksze előkésztése<br>Jeszeszeszesze tészlése előkésztése<br>His m, tászó, cementes mészhábarcs<br>Választu építése, egyelet agya keszteksze előkésztése<br>részlésegegege, szöszásá firm-es mészhábarcs<br>Választu égyelőse, szöszásá firm-es mészhábarcs<br>Választu égyelőse előkesztekse beléteron terkeszásásásásásásásásásásásásásásásásásásá                                                                                                    | 55331 55331 55331 55331 55331 55331 55331 55331 55331 55331 55331 55331 55331 55331 555331 555331 555331 55533 5553 5553 5553 5553 555 555                                                                                                    | 8                                                                                           | 489400<br>489400<br>1<br>1<br>4,3<br>1<br>1,4,3<br>1<br>1,4,3<br>1<br>1,2,4<br>1<br>1,2,4<br>1<br>1,2,4<br>1<br>1,2,4<br>1<br>1,2,4<br>1<br>1,2,4<br>1,2,4<br>1,2,4<br>1,2,4<br>1,4,4<br>1,4,4<br>1,4,4<br>1,4,4<br>1,4,4<br>1,4,4<br>1,4,4<br>1,4,4<br>1,4,4,4<br>1,4,4,4<br>1,4,4,4<br>1,4,4,4,4                                                                                                    | 1042718<br>1042718<br>m3<br>m3<br>11 Menyiség<br>1<br>1 Menyiség<br>1<br>4,2<br>13,4<br>88,7                                                           | migre Di egy<br>0 27101 3610 (1) Egyadeg [1] A mid mi m2 m 2                                                                                                    | Agre IA 2000                                                                                                    | 489400<br>489400<br>489400<br>0 200<br>116534 716<br>48374 326<br>1 1<br>1 1<br>1 1<br>1 1<br>1 1<br>1 1<br>1 1<br>1                                                                                                    | 439400<br>439400<br>300<br>300<br>300<br>300<br>300<br>1<br>4376<br>111800<br>2440<br>46980<br>0<br>0                                                                                  |
| telek                                                                                                    | Figs.         1           0         0           1         0N | II KeL<br>ON<br>ON<br>K                                                                                                    | Leiten des Chiefen des Chiefen des Ch | 55331 55331 55331 55331 55331 55331 status 55331 status 5                                                                                                    | 8 8 8 8 8 8 8 8 8 8 8 8 8 8 8 8 8 8 8                                                       | 489400<br>489400<br>1<br>1<br>4.3<br>13,4<br>13,4<br>13,4<br>13,4                                                                                                    | 1042718<br>1042718<br>1042718<br>m3<br>m2<br>11<br>11<br>4.3<br>83<br>84,7<br>83                                                                       | migre Di egyt<br>0 27101 27101 (1) 6991 (2) 40 60 (1) 6991 (1) 6991 | 2000 I A A A A A A A A A A A A A A A A A                                                                                                    | 489400<br>489400<br>489400<br>200<br>200<br>200<br>200<br>200<br>200<br>200                                                                                                    | 489400<br>489400<br>000<br>000<br>000<br>000<br>000<br>111800<br>111800<br>2440<br>46900<br>0<br>0<br>0<br>0<br>0<br>0<br>0<br>0<br>0<br>0<br>0<br>0                                   |
| telek                                                                                                    | Kjel i<br>ON<br>DON                                          | II Kasi<br>ON<br>ON<br>K                                                                                                    | A Carling and Scall fields, hiddog- és<br>mel organur koltatok kösztílése<br>Osszossen (HUF)     Szacsassen (HUF)     Atalance leendek lervezési és előkészílése<br>Atalance leendek lervezési és előkészílési az a<br>Atalance leendek lervezési és előkészílési az a<br>Tenerhozó és kildő tálazat közzílése, égyelet<br>mort al előkészők 240-250 mit alvasalgaságb<br>kaméreli bínn tegjado kaya keveleyüki legjá<br>Meszessen előkészőles a a a a a a a a a a a a a a a a a a a                                                                                                    | 55331 55331 55331 55331 55331 55331 55331 55331 55331 55331 55331 55331 55331 55331 55331 5533 5533 5533 5533 5533 5533 5533 5533 5533 5533 5533 553 553 553 553 553 553 553 553 55 55                                                                                                    | 8                                                                                           | 489400<br>489400<br>1<br>1<br>4,3<br>1<br>1,4,3<br>1<br>1,4,3<br>1<br>1,4,3<br>1<br>1,4,4<br>1<br>1,5,4<br>1<br>1,5,4<br>1<br>1,5,4<br>1<br>1,5,4<br>1<br>1,5,4<br>1<br>1,5,4<br>1<br>1,5,4<br>1<br>1,5,4<br>1,5,4,5,4<br>1,5,4,5,5,5,5,5,5,5,5,5,5,5,5,5,5,5,5,5,                            | I042718           1042718           1042718           m3           m2           [1] Memyiség           13,4           80           84,7           53,4 | mégre Dijegyr<br>0 27101 27101 (1)Egyrég [1] A ma ma ma ma ma ma ma ma ma ma ma ma ma                                                                                                    | 2 2000 2440 2440 255 255                                                                                                    | 489400           489400           489400           489400           0         200           1         200           1         1           1         1           1000         1           500         200           0         200           0         200           0         200           0         200           0         200           0         200                                                                                                    | 489-401<br>489-401<br>300<br>552<br>552<br>552<br>552<br>552<br>552<br>111 Aoyaq<br>111 Aoyaq<br>2440<br>2440<br>2440<br>0<br>0<br>0<br>0<br>0<br>0<br>0<br>0<br>0<br>0<br>0<br>0<br>0 |
| Iziám           101.1.1           014.1.1.1           014.1.1.1.1.1.1.0128108           114.1.1.1.1.1.0128108           114.1.1.1.1.1.0128108           22.1.1.1.1.1.2.9212004           22.1.1.1.2.1.0212000           22.1.1.1.2.1.0212000           14.4.1.0418825                                                                                                    | Kjel i<br>ON<br>DON                                          | II Kasi<br>ON<br>ON<br>K                                                                                                    | Leiten     Leiten     Leiten | 55331 55331 55331 55331 55331 55331 55331 55331 55331 55331 55331 55331 55331 55331 55331 5533 5 5533 5 5533 5 553 5 5 5 5                                                                                                    | 8                                                                                           | 489400<br>489400<br>1<br>1<br>4,3<br>1<br>1,4,3<br>1<br>1,4,3<br>1<br>1,4,3<br>1<br>1,4,3<br>1<br>1,4,4<br>1<br>1,4,4<br>1<br>1,4,4<br>1<br>1,4,4<br>1<br>1,4,4<br>1<br>1,4,4<br>1<br>1,4,4<br>1<br>1,4,4<br>1<br>1,4,4<br>1<br>1,4,4<br>1<br>1,4,4<br>1,4,4<br>1,4,4<br>1,4,4,4<br>1,4,4,4<br>1,4,4,4<br>1,4,4,4,4                                                                                                    | 1042718<br>1042718<br>1042718<br>m3<br>m2<br>[1] Mennyiség<br>1<br>4,3<br>13,4<br>80<br>84,7<br>53,4                                                   | mégre Dijegyr<br>0 27101 27101 (1)Egyrég [1] A ma ma ma ma ma ma ma ma ma ma ma ma ma                                                                                                    | 2000<br>2000<br>16640<br>2040<br>2040<br>260<br>260<br>25                                                                                                    | 489400<br>489400<br>489400<br>0 200<br>1 200<br>1 200<br>1 200<br>1 200<br>1 200<br>1 200<br>0 200<br>1 200<br>0 200<br>1 200<br>0 200<br>1 200<br>0 200<br>1 200<br>0 200<br>1 200<br>0 200<br>1 200<br>0 200<br>1 200<br>0 200<br>0 200 | 489-40<br>489-40                                                                                                    |
| Stelek           301-1.1           301-1.1           301-1.1.1           301-1.1.1.1.1.1-0128108           301-1.1.1.1.1.1-0128108           301-1.1.1.1.1.1-0128108           302-1.1.1.2.1.1.2.9212004           302-2.1.1.2.1-0212003           302-2.1.1.1.3-0212003           302-2.1.1.3-0212003           102-1.1.1.2.1-0212003           102-1.1.1.3.1.2.9212004                                                                                                    | Kjel I<br>ON<br>I ON                                         | II KEL<br>ON<br>ON<br>K<br>ON                                                                                                    | Leiten     Leiten     Leiten | 55331 55331 553 553                                                                                                    | 8                                                                                           | 489400<br>489400<br>1<br>1<br>4,3<br>1<br>1,4,3<br>1<br>1,2,4<br>1<br>1,2,4<br>1<br>1,2,4<br>1<br>1,2,4<br>1<br>1,2,4<br>1<br>1,2,4<br>1<br>1,2,4<br>1<br>1,2,4<br>1<br>1,2,4<br>1<br>1,2,4<br>1<br>1,2,4<br>1,2,4<br>1,2,4<br>1,2,4<br>1,4,4<br>1,4,4<br>1,4,4<br>1,4,4,4<br>1,4,4,4<br>1,4,4,4<br>1,4,4,4,4                                                                                                    | 1042718<br>1042718<br>1042718<br>m3<br>m2<br>[] Memyiség<br>1<br>4,3<br>13,4<br>63<br>84,7<br>53,4<br>22,8                                             | msgrm         Dil egy           0         0           27101         0           3610         0           mage         11           mage         11           mage                                                                                                    | Agre EA<br>2000<br>16640<br>16640<br>1<br>2440<br>260<br>260<br>250                                                                                                    | 489400<br>489400<br>489400<br>0 200<br>116534 715<br>48374 228<br>1 101 egg<br>1 1<br>1 1<br>1 1<br>1 1<br>1 1<br>1 1<br>1 1<br>1                                                                                                    | 489-40<br>489-40<br>489-40<br>550<br>552<br>552<br>552<br>552<br>552<br>552<br>55                                                                                                    |
| telek                                                                                                    |                                                              | II KBL<br>ON<br>ON<br>K<br>ON                                                                                                    | Leiten     Leiten     Leiten | 55331     55331     55331     55331     55331     55331     55331     55331     55331     55331     55331     55331     55331     55331     55331     55331     55331     55331     55331     55331     55331     55331     55331     55331     55331     55331     55331     55331     55331     55331     55331     55331     55331     55331     55331     55331     55331     55331     55331     55331     55331     55331     55331     55331     55331     55331     55331     55331     55331     55331     55331     55331     55331     55331     55331     55331     55331     55331     55331     55331     55331     55331     55331     55331     55331     55331     55331     55331     55331     55331     55331     55331     55331     55331     55331     55331     55331     55331     55331     55331     55331     55331     55331     55331     55331     55331     55331     55331     55331     55331     55331     55331     55331     55331     55331     55331     55331     55331     55331     55331     55331     55331     55331     55331     55331     55331     55331     55331     55331     55331     55331     55331     55331     55331     55331     55331     55331     55331     55331     55331     55331     55331     55331     55331     55331     55331     55331     55331     55331     55331     55331     55331     55331     55331     55331     55331     55331     55331     55331     55331     55331     55331     55331     55331     55331     55331     55331     55331     55331     55331     55331     55331     55331     55331     55331     55331     55331     55331     55331     55331     55331     55331     55331     55331     55331     55331     55331     55331     55331     55331     55331     55331     55331     55331     5531     5531     5531     5531     5531     5531     5531     5531     5531     5531     5531     5531     5531     5531     5531     5531     5531     5531     5531     5531     5531     5531     5531     5531     5531     5531     5531     5531     5531     553     5531     5531     5531     5531                                                                                                    | 8                                                                                           | 489400<br>489400<br>1<br>4.3<br>1<br>1.4.3<br>1.2.4<br>1.2.4<br>1.2.4<br>1.2.4                                                                                                    | 1042718<br>1042718<br>1042718<br>m3<br>m2<br>11<br>11<br>12<br>13,4<br>89<br>84,7<br>53,4<br>23,8                                                      | m2 m2 m2 m2 m2 m2 m2 m2 m2 m2 m2 m2 m2 m                                                                                                    | 2000 X 40 X 40 X 40 X 40 X 40 X 40 X 40                                                                                                    | 489400<br>489400<br>489400<br>200<br>200<br>200<br>200<br>200<br>200<br>200                                                                                                    | 439400<br>439400<br>552<br>552<br>552<br>552<br>552<br>552<br>552<br>5                                                                                                    |
| telek                                                                                                    | Het I                                                        | II KBL<br>ON<br>ON<br>K<br>ON<br>ON                                                                                                    | Aligzinkosztilés, hidog- és<br>mélospurkolatok késztilése     Osszosen (HUF)     Aligzinkosztilése     Szosen (HUF)     Aligzinkosztilése     Szosen (HUF)     Aligzinkosztilése     Trientrock és köldő tárvazési és öldelsztilési sz il<br>Trientrock és köldő tárvaz és és öldelsztilési sz il<br>Trientrock és köldő tárvaz és és öldelsztilési sz il<br>Trientrock és köldő tárvaz és és öldelsztilési sz il<br>Trientrock és köldő tárvaz és és öldelsztilési sz il<br>Trientrock és köldő tárvaz és és öldelsztilési sz il<br>Trientrock és köldő tárvaz kész téss, a pések<br>Trientrock és köldő tárvaz kész téss, a pések<br>Trientrock és köldő tárvaz kész téss, a pések<br>Választu építése, ögyeti agya-tertmis termék<br>Választu építése, ögyeti agya-tertmis termék<br>Választu építése, ögyeti agya-tertmis termék<br>Választu építése, ögyeti agya-tertmis termék<br>Teherhordő és köldő tárazat késztése, égyeti agya<br>Teherhordő és köldő tárazat késztése, égyeti agya<br>Teherhordő és köldő tárazat késztése, égyeti agya<br>Teherhordő és köldő tárazat késztése, égyeti agya<br>Teherhordő és köldő tárazat késztése, égyeti agya<br>Teherhordő és köldő tárazat késztése, égyeti agya<br>Teherhordő és köldő tárazat késztése, égyeti agya<br>Teherhordő és köldő tárazat késztése, égyeti agya<br>Teherhordő és köldő tárazat, esztése<br>Teherhordő és köldő tárazat, esztése<br>Teherhordő és köldő téssztése<br>Teherhordő és köldő téssztése<br>Teherhordő és köldő téssztése<br>Teherhordő és köldő téssztése<br>Teherhordő és köldő téssztése<br>Teherhordő és köldő téssztése<br>Teherhordő és köldő téssztése<br>Teherhordő és köldő téssztése<br>Teherhordő és köldő téssztése<br>Téssztése<br>Téssztése<br>Téssztése<br>Téssztése<br>Téssztése<br>Téssztése<br>Téssztése<br>Téssztése<br>Téssztése<br>Téssztése<br>Téssztése<br>Téssztése<br>Téssztése<br>Téssztése<br>Téssztése<br>Téssztése<br>Téssztése<br>Téssztése<br>Téssztése<br>Téssztése<br>Téssztése<br>Tésszté                                                                                                    | 55331 55331 55331 55331 55331 55331 55331 55331 55331 55331 55331 55331 55331 55331 55331 55331 55331 55331 55331 5533 5533 5533 5533 5533 5533 5533 5533 5533 5533 553 553 553 553 553 553 553 553 55 55                                                                                                    | 8                                                                                           | 489400<br>489400<br>1<br>1<br>4.3<br>1<br>1.4.3<br>1<br>1.4.3<br>1<br>1.4.3                                                                                                    | 1042718 1042718 1042718 1042718 1042718 1042718 1 1 1 1 1 1 1 1 1 1 1 1 1 1 1 1 1 1                                                                    | m <sup>6</sup> gre Di egy<br>27101<br>3610<br>(1) Egyag (1) A<br>m <sup>2</sup><br>m<br>m<br>m<br>m<br>m<br>m<br>m<br>m<br>m<br>m<br>m<br>m<br>m                                                                                                    | 2000<br>2000<br>16640<br>16640<br>2040<br>2040<br>2640<br>265                                                                                                    | 489400<br>489400<br>489400<br>200<br>200<br>200<br>200<br>200<br>200<br>200                                                                                                    | 499-40<br>489-40<br>489-40<br>552<br>552<br>552<br>552<br>552<br>552<br>552<br>55                                                                                                    |
| Instan           100-1.1           100-1.1           100-1.1           101-1.1           101-1.1           101-1.1           101-1.1           101-1.1           101-1.1           101-1.1           101-1.1           101-1.1           101-1.1           101-1.1           101-1.1           101-1.1           101-1           101-1           101-1           101-1           101-1           101-1           101-1           101-1           101-1           101-1           101-1           101-1           101-1           101-1           101-1           101-1           101-1           101-1           101-1           101-1           101-1           101-1           101-1           101-1                                                                                                    | Rgs.         1           0         0           1         0   | Imagene vez zós           Imagene vez zós           Imagene vez zós | Leiten     Leiten     Leiten | 55331 55331 553 553                                                                                                    | 8                                                                                           | 489400<br>489400<br>1<br>1<br>4.3<br>1<br>1,4.3<br>1<br>1,5,4<br>1<br>5,4<br>1<br>1<br>5,4<br>1<br>1<br>1<br>1<br>1<br>1<br>1<br>1<br>1<br>1<br>1<br>1<br>1<br>1<br>1<br>1<br>1<br>1<br>1                                                                                                    | 1042718<br>1042718<br>1042718<br>m3<br>m2<br>11<br>11<br>1042718<br>m3<br>m2<br>11<br>10<br>10<br>10<br>10<br>10<br>10<br>10<br>10<br>10               | m2 m2 m2 m2 m2 m2 m2 m2 m2 m2 m2 m2 m2 m                                                                                                    | 2000 I A A A A A A A A A A A A A A A A A                                                                                                    | 489400<br>489400<br>489400<br>200<br>200<br>200<br>200<br>200<br>200<br>200                                                                                                    | 489400<br>489400<br>552<br>552<br>552<br>552<br>552<br>552<br>552<br>5                                                                                                    |
| Itelek           Itelek           It                                                                                                    | Figs. 1           I         ON           I         ON        | It Reference 265                                                                                                    | Leiten     Leiten     Leiten | 55331 55331 55331 55331 55331 55331 55331 55331 55331 55331 55331 55331 55331 55331 55331 55331 55331 55331 5533 5533 5533 5533 5533 5533 5533 5533 5533 5533 553 553 553 553 553 553 553 553 553 553 55 55                                                                                                    | 8                                                                                           | 489400<br>489400<br>1<br>1<br>4,3<br>1<br>1,4,3<br>1<br>1,4,3<br>1<br>1,4,3<br>1<br>1,4,4<br>1<br>1,9,4<br>1<br>1,9,4<br>1<br>1,9,4<br>1<br>1,9,4<br>1<br>1,9,4<br>1<br>1,9,4<br>1<br>1,9,4<br>1,9,4<br>1,9, | 1042718<br>1042718<br>1042718<br>m3<br>m2<br>11<br>13,4<br>83<br>84,7<br>53,4<br>25,8<br>21,2                                                          | migre Dij egyr<br>27101<br>27101<br>10 Egyreig (1) A<br>ma                                                                                                    | 2000 I CAN I CAN I | 489400<br>489400<br>489400<br>200<br>200<br>200<br>200<br>200<br>200<br>200                                                                                                    | 489-40<br>489-40<br>489-40<br>552<br>552<br>552<br>552<br>552<br>552<br>552<br>55                                                                                                    |

26

compare-2.xls

öre elkészített falhoronyba, vékonyfalú kivitelben, könnyű jeire, Névleges méret: 11-16 mm, HYDRO-THERM bettér

sõ 11 mm, Köd: MU-III 11

mechanikai igényt Mű III. vékonyfalú,

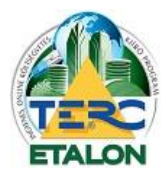

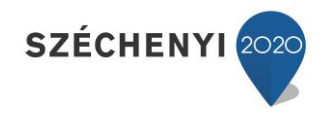

# 4. Tender letöltése a pályázóknak

A TERC-ETALON rendszer egy plusz szolgáltatása, a külön előfizetést igénylő ún. Tender modul.

A fővállalkozók által használt modulban létrehozott költségvetés-kiírások egyedi azonosító kódot kapnak, amelyet a tender kiírója megküldhet alvállalkozóinak. A vállalkozók ezen kód birtokában a Tender menü segítségével tudják letölteni és a beárazott költségvetéseket a tenderinformációk kitöltése után visszaküldeni a tender kiírójának.

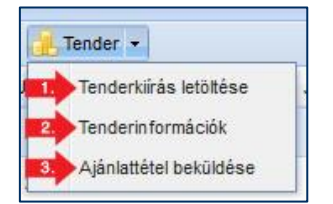

# 4.1. Tenderkiírás letöltése

Egy pályázati anyag letöltésének és beküldésének folyamata a következő:

1./ Válassza a Tenderkiírás letöltése menüpontot, majd a megjelenő ablak beviteli mezőjébe gépelje be a pályázat kiírójától kapott azonosító kódot, ami rendszerint négy számjegyből és négy betűből álló karaktersor lesz.

| Letöltési azonosító k                             | id:                                                                                                    |
|---------------------------------------------------|----------------------------------------------------------------------------------------------------|
| A tender letöltési azo<br>kiírt tenderek letöltés | nosító kódja a TERC-ETALON rendszeren belül<br>jére szolgál, amelyet a tender kiírója bocsát az<br>vzésére |

**2./** A **"Tovább"** gombra kattintva a tender alapadatait mutató ablakban bekéri a rendszer a használandó általános rezsióradíjat.

| Tender neve:                 | Tender2                        |  |
|------------------------------|--------------------------------|--|
| Leírás: Tender               | r kiírás                       |  |
| A beruházás t                | teljesítésének helye: Budapst  |  |
| Meahirdetés                  | időpontia: 2014-11-10 09:45:00 |  |
|                              |                                |  |
| Ajánlattételi                | határidő: 2014-11-10 10:15:00  |  |
| Ajánlattételi                | határidő: 2014-11-10 10:15:00  |  |
| Ajánlattételi<br>Rezsióradî: | határidő: 2014-11-10 10:15:00  |  |

**3./** A rezsióradíj megadása és a **"Letöltés"** gomb választása után a tenderhez rendelt költségvetés meg fog jelenni a költségvetések kezelése ablakban egy a tender aktuális állapotát mutató ikon jelöléssel.

🖗 Tender: proba

**Konzultációs időszak:** A tenderkiíróhoz a költségvetéssel kapcsolatos kérdéseket ebben az időszakban lehet még feltenni.

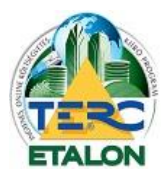

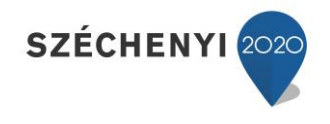

|   | Tender: proba  |
|---|----------------|
|   | Tender: Teszt1 |
|   | Tender: proba  |
| 1 | Teszt1         |

**Ajánlatadási időszak:** A költségvetés árazható, a tender további adatai megadhatók és beküldhető a pályázat.

**Beküldött:** A pályázat beküldésre került, visszaigazoló levél megtekinthető. A költségvetés a továbbiakban már nem szerkeszthető.

A tender beküldési határideje lejárt.

Beküldött és a kiíró felbontotta a tendert.

**4./** A letöltött költségvetés tételeit a hozzájuk rendelt normaidővel és a megadott rezsióradíjjal (és esetleges gépköltséggel) számítva a rendszer beárazza. A költségvetés sorára duplát kattintva, vagy a **"Megnyitás"** gombot választva folytatható a költségvetés árazása.

# 4.2. Tenderinformációk

A tender (amelyhez az adott költségvetés hozzá van rendelve) fő adatai (kiíró, munka, határidők, elérhetőségek, stb.) megtekinthetők a **"Tender"** menü **"Tenderinformációk"** menüpontjával, vagy a költségvetés neve mellett található állapotjelző ikonra kattintva.

Ha a tender kiírója a költségvetéshez csatolmányokat is rendelt, azok linkjei ugyanezen ablak "Csatolmányok" fülén érhetők el.

| Tenderadatok                          | Csatolmányok                                    |  |  |  |  |
|---------------------------------------|-------------------------------------------------|--|--|--|--|
| Alapadatok                            |                                                 |  |  |  |  |
|                                       | Tenderkiirás megnevezése: Tender2               |  |  |  |  |
|                                       | Rövid leírása: Tender kiirás                    |  |  |  |  |
|                                       | A beruházás teljesítésének helye: Budapst       |  |  |  |  |
| A                                     | beruházás teljesítésének időpontja: 2014.11.15. |  |  |  |  |
| A beru                                | házás becsült értéke áfa nélkül (Ft): 1000000   |  |  |  |  |
| Tender ütemez                         | ése                                             |  |  |  |  |
|                                       | Meghirdetés ideje: 2014.11.10                   |  |  |  |  |
| Konzultációs időszak vége: 2014.11.10 |                                                 |  |  |  |  |
|                                       | Ajánlattételi határidő: 2014.11.10              |  |  |  |  |
| Ajánlatkérő ad                        | atai                                            |  |  |  |  |
| A beszerzés m                         | ás ajánlatkérő(k) nevében történik: Nem         |  |  |  |  |
|                                       | Ajánlatkérő hivatalos neve: TERC KFT            |  |  |  |  |
|                                       | Adószám: 10434268-2-42                          |  |  |  |  |
|                                       | Isz/Település: 1149, Budapest                   |  |  |  |  |
|                                       | Utca, hsz: Pillangó park 9.                     |  |  |  |  |
|                                       | Telefon: +36-1-222-2402                         |  |  |  |  |
|                                       | E-mail: terc@terc.hu                            |  |  |  |  |
|                                       | Fax: +36-1-222-2405                             |  |  |  |  |
| Kapcsolattartó                        |                                                 |  |  |  |  |
|                                       | Kapcsolattartó név: Molnár Miklós               |  |  |  |  |
|                                       | Kapcsolattartó telefon: +36-1-222-2402          |  |  |  |  |
|                                       | Kapcsolattartó fax:                             |  |  |  |  |
|                                       | Kapcsolattartó e-mail: terc@terc.hu             |  |  |  |  |

# 4.3. Ajánlattétel beküldése

Miután a költségvetés tételei beárazásra kerültek és a kezelő felületen a tenderhez rendelt költségvetés állapotjelző ikonja a **"Beküldési időszak"**-ot mutatja, az ajánlat a tender kiírójához visszaküldhető.

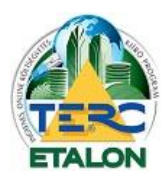

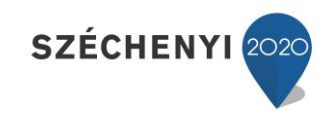

A Tender menü "Ajánlattétel beküldése" menüpontját választva, a megjelenő ablakban az ajánlat és az ajánlattevő adatait kell meghatározni.

Az első fülön a tender értékeléséhez szükséges adatok megadása érhető el. Ezeket a szempontokat a tender kiírója határozza meg a tender előkészítése során és ezek segítségével értékel és hirdeti ki a tender nyertesét.

|                              | · · · · · · · · · · · · · · · · · · · |          |         |        |
|------------------------------|---------------------------------------|----------|---------|--------|
| Adatok megadása értékeléshez | Ajánlattevő adatai                    | Beküldés |         |        |
| Részszempont                 |                                       |          | Értéke  | Egység |
| Építési beruházás nettó ára  |                                       |          | 1057689 | eFt    |
| Jótállás                     | 2                                     |          |         | év     |
| Kötbér                       |                                       |          | 10000   | Ft/nap |
| Megyalósítási idő            |                                       |          | 35      | пар    |

Az ablak második fülén adhatók meg az ajánlattevő személyes adatai, amik a kiíró számára a tender felbontása után lesznek láthatók.

| küldés - Tender: proba                                                                    |                                                                                                 |
|-------------------------------------------------------------------------------------------|-------------------------------------------------------------------------------------------------|
| Adatok megadása értékeléshez Ajánlattevő adatai Beküldés                                  |                                                                                                 |
| Ajánlattevő neve:                                                                         |                                                                                                 |
| Adószám:                                                                                  |                                                                                                 |
| Ir. település:                                                                            |                                                                                                 |
|                                                                                           |                                                                                                 |
| 0Cd, hsz.:                                                                                | Beküldés - Tender: Teszt1                                                                       |
| Kapcsolattartó adatai                                                                     | Adatok megadása értékeléshez Ajánlattevő adatal Beküldés                                        |
| Név:                                                                                      |                                                                                                 |
| Telefon:                                                                                  |                                                                                                 |
|                                                                                           | BEKÜLDÉSI HA TÁRIDŐ:                                                                            |
| E-mail:                                                                                   | 2014-11-10 12:30:00                                                                             |
|                                                                                           |                                                                                                 |
| A fenti adatok a tender kiírója számára kizárólag az ajánlatok felbontását követően leszn | BEKÜLDÉS                                                                                        |
|                                                                                           |                                                                                                 |
|                                                                                           | A ajánlattétel beküldését az értékelési és az                                                   |
|                                                                                           | ajánlattevői adatok megadását követően a fenti<br>BEKÜLDÉS gombra kattintya lehet végrebaitanil |
| Adatok mentése 🛛 🔀 Bezár                                                                  | EIGVELEMI A heküldést követően a tender adatainak és                                            |
|                                                                                           | költségvetésének módosítására nincs lehetőség!                                                  |
|                                                                                           |                                                                                                 |
| ,Adatok mentése" gombra kattintva a                                                       |                                                                                                 |
| eken megadott adatok a                                                                    |                                                                                                 |
|                                                                                           | 8 Bezár                                                                                         |
| Jer-Kollsegvelesnez mentesre kerulnek.                                                    |                                                                                                 |

majd a harmadik, "Beküldés" fülen az ajánlat visszaküldhető a tender kiírójának.

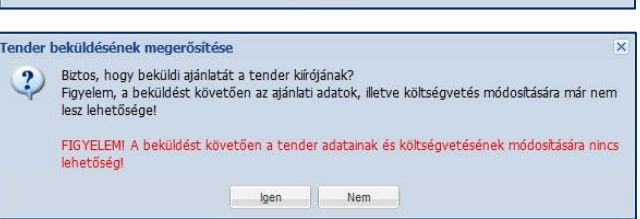

Az ajánlat beküldését követően ezen a fülön a beküldést visszaigazoló levelet lehet letölteni.

Az ajánlat beküldése után a kezelő felületen a költségvetés már nem nyitható meg szerkesztésre, módosításra. Az állapotjelző ikon "Beküldött" állapotot fog jelölni és duplán kattintva rá szintén a beküldést visszaigazoló levelet lehet megtekinteni.

## A költségvetés tételeinek elérésére másolat készítéssel van csak lehetőség.